РА1.006.005-01 МП-003

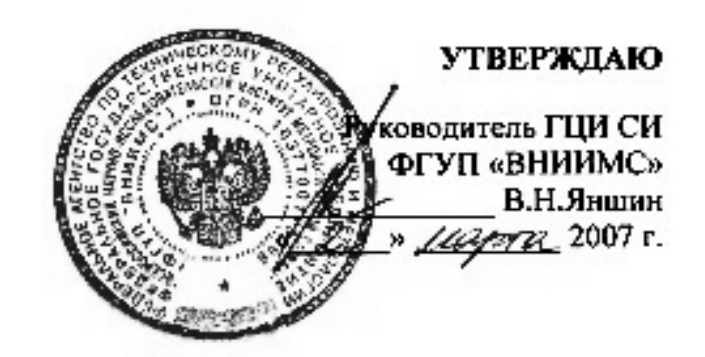

# Регистратор напряжения и тока «Парма РК6.05М»

## МЕТОДИКА ПОВЕРКИ РА1.006.005-01МП

Санкт-Петербург 2007 г.

## СОДЕРЖАНИЕ

| 1   | Область применения                                                            | 4    |
|-----|-------------------------------------------------------------------------------|------|
| 2   | Обозначения и сокращения                                                      | 4    |
| 3   | Нормируемые метрологические характеристики                                    | 5    |
| 4   | Операции поверки                                                              | 5    |
| 4.1 | Организация рабочего места поверки                                            | 6    |
| 4.2 | Требования безопасности                                                       | 7    |
| 4.3 | Условия проведения поверки                                                    | 7    |
| 4.4 | Подготовка к поверке                                                          | 7    |
| 4.5 | Порядок установки ПО                                                          | 7    |
| 4.6 | Описание ПО «Мастер поверки РК6.05М»                                          | 9    |
| 4.7 | Проведение поверки                                                            | 10   |
| 4.8 | Подключение регистратора                                                      | 12   |
| 4.9 | Выбор вида поверки                                                            | 13   |
| 4.1 | 0 Подключение регистратора к ПК                                               | 13   |
| 4.1 | 1 Информация о текущем состоянии регистратора                                 | 14   |
| 4.1 | 2 Выбор этапа поверки                                                         | 15   |
| 5   | Определение нормируемых метрологических характеристик                         | 15   |
| 5.1 | Проверка диапазона и определение погрешности регистратора при измерении       |      |
| уст | ановившегося действующего значения напряжения основной частоты, частоты       |      |
| пер | еменного тока и угла сдвига фаз между каналами напряжения                     | 15   |
| 5.2 | Проверка диапазона и определение погрешности регистратора при измерении       |      |
| дли | ительности и глубины провала напряжения                                       | 19   |
| 5.3 | Проверка диапазона и определение погрешности регистратора при измерении       |      |
| дли | ительности и коэффициента временного перенапряжения                           | 20   |
| 5.4 | Определение нормируемых метрологических характеристик регистратора в комплект | re c |
| ИП  | 1T5                                                                           | 21   |
| 5.5 | Определение нормируемых метрологических характеристик регистратора в комплект | re c |
| ИΠ  | IT300                                                                         | 24   |
| 5.6 | Определение нормируемых метрологических характеристик регистратора в комплект | re c |
| ИП  | 1T800                                                                         | 27   |
| 5.7 | Определение нормируемых метрологических характеристик регистратора в комплект | re c |
| ИП  | IT3000                                                                        | 30   |
| 5.8 | Редактирование заголовка отчета                                               | 33   |
| 5.9 | Формирование отчета                                                           | 35   |
| 5.1 | 0 Определение погрешности хода встроенных часов                               | 36   |
| 5.1 | 1 Обработка результатов измерений                                             | 36   |
| 6   | Оформление результатов поверки                                                | 36   |
| 7   | Приложение А                                                                  | 37   |

## 1 ОБЛАСТЬ ПРИМЕНЕНИЯ

1.1 Настоящая методика распространяется на регистраторы напряжения и тока «Парма РК6.05М» выпускаемые по ТУ4222-014-31920409-2004.

1.2 Регистратор напряжения и тока «Парма РК6.05М» предназначен для измерения и регистрации параметров электрической энергии в электрических сетях систем электроснабжения общего назначения переменного однофазного и трехфазного тока с частотой от 45 до 55 Гц и номинальным напряжением 220/380 В, в установившихся режимах работы, в том числе ряда показателей качества электрической энергии, в соответствии с ГОСТ 13109.

1.3 Поверку регистратора осуществляют органы государственной метрологической службы или аккредитованные метрологические службы юридических лиц.

1.4 Регистраторы, не прошедшие поверку, к выпуску в обращение и к применению не допускается.

1.5 Межповерочный интервал 2 года.

## 2 ОБОЗНАЧЕНИЯ И СОКРАЩЕНИЯ

2.1 В настоящих технических условиях применяются следующие обозначения и сокращения:

| регистратор | _ | регистратор напряжения и тока «парма РКО.03М»;             |
|-------------|---|------------------------------------------------------------|
| ИПТ         | - | измерительный преобразователь тока;                        |
| ПК          | _ | персональный компьютер;                                    |
| ПО          | _ | программное обеспечение программа TRANSCOP, ПО TransData   |
| TRANSCOP    | _ | универсальная программа просмотра, анализа и печати данных |
| TransData   | _ | универсальная программа для работы с регистратором         |
| ПКЭ         | _ | Показатели качества электрической энергии                  |

#### 3 НОРМИРУЕМЫЕ МЕТРОЛОГИЧЕСКИЕ ХАРАКТЕРИСТИКИ

3.1 Нормируемые метрологические характеристики регистратора, подлежащие поверке, приведены в таблице 1.

|                                                |                  |         | 1 1 1                     |                                  |             |
|------------------------------------------------|------------------|---------|---------------------------|----------------------------------|-------------|
| Измеряемая величина,                           | Обо-             | Ед.     | Диапазон                  | Пределы допускае-                | Интервал    |
|                                                | значе-           | ИЗМ.    | измерения                 | мой погрешности                  | усреднения, |
|                                                | ние              |         |                           | измерения, абсо-                 | с           |
|                                                |                  |         |                           | лютной(ΔА), отно-                |             |
|                                                |                  |         |                           | сительной, б %                   |             |
|                                                |                  | Напряж  | сение                     |                                  |             |
| Установившееся действующее значе-              | $U_{(1)}$        | В       | от 30 до 520              | δ±0,25                           | 60          |
| ние напряжения основной частоты                |                  |         |                           |                                  |             |
| Установившееся значение частоты                | f                | Гц      | от 45 до 55               | Δ±0,03                           | 20          |
| Коэффициент временного перена-                 | <b>К</b> пер U   | отн.ед  | от 1,11 до 1,30           | Δ±0,022                          |             |
| пряжения                                       |                  |         |                           |                                  |             |
| Длительность временного перена-                | $\Delta t_{nep}$ | мс      | от 10 до 19999            | Δ±10,0                           |             |
| пряжения                                       |                  |         | от 20000 до 60000         | Δ±20,0                           |             |
| Глубина провала напряжения                     | $\delta U_{\Pi}$ | %       | от 10 до 30               | $\Delta \pm 1,0$                 |             |
| Длительность провала напряжения                | $\Delta t_n$     | мс      | от 10 до 19999            | Δ±10,0                           |             |
|                                                |                  |         | 20000 до 60000            | Δ±20,0                           |             |
| Угол сдвига фаз между каналами на-             |                  | 0       | 0360                      | Δ±0,2                            |             |
| пряжения (при 4-х проводной схеме)             |                  |         |                           |                                  |             |
| Угол сдвига фаз между каналами на-             |                  | 0       | 0360                      | Δ±0,3                            |             |
| пряжения (при 3-х проводной схеме)             |                  |         |                           |                                  |             |
|                                                |                  | Сила т  | ока                       | 1                                | 1           |
| Установившееся действующее значе-              | Т                |         | от 0,05 до 0,999          | δ±1,0                            | 60          |
| ние силы тока основной частоты при             | -                | A       | от 1 до 5                 | δ±0,5                            |             |
| использовании ИПТ 5                            |                  |         |                           |                                  |             |
| Установившееся действующее значе-              | Ι                |         | от 10 до 300              | $\Delta \pm (0.019 \cdot X + 1)$ | 60          |
| ние силы тока основной частоты                 |                  | А       |                           | (*,********)                     |             |
| при использовании ИПТ 300                      |                  |         |                           | A (0.010 X/ 0)                   | (0)         |
| у становившееся деиствующее значе-             | Ι                | ٨       | от 10 до 100              | $\Delta \pm (0,019 \cdot X + 2)$ | 60          |
| ние силы тока основной частоты                 |                  | A       | от 100 до 800             | $\Lambda + (0.019 \cdot X + 5)$  | -           |
| При использовании интерести в струкощее значе- |                  |         | от 3 до 300               | <u>8+20</u>                      | 60          |
| ние силы тока основной частоты                 | Ι                | А       | 01 5 до 500               | 012,0                            |             |
| при использовании ИПТ 3000                     |                  |         | от 300 до 3000            | δ±1,5                            |             |
| Угол сдвига фаз между каналами                 | Ø                | градус  | от 0 до 360 <sup>1)</sup> | $\Delta \pm 6.0$                 |             |
| напряжения и тока основной частоты             | т                | 1 . 0   | от 0 до 360               | Δ±3.0                            |             |
| Точность хода встроенных часов                 |                  | с/сутки |                           | $\Delta \pm 3.0$                 |             |
| Примечание – Х – измеренное значен             | ие парам         | иетра   | 1                         | ,                                | 1           |
| $^{1)}$ – при силе тока от 10 до 300 А, для    | ИПТ 30           | 0;      |                           |                                  |             |

|         | 1   | TT              |       |             |          |         |         |       |    |
|---------|-----|-----------------|-------|-------------|----------|---------|---------|-------|----|
|         | I — | Нопмипуемые     | Metr  | опогические | Vanaktei | пистики | пегисті | naton | 12 |
| гаолица | 1   | 110pm npy cmbic | MO IL |             | Auparto  |         |         | parop | 'u |

#### 4 ОПЕРАЦИИ ПОВЕРКИ

При проведении первичной и периодической поверки должны выполняться операции, приведенные в таблице 2.

Поверка прекращается при получении отрицательных результатов при проведении любой из операций, предусмотренных в таблице 2.

#### Таблица 2

|                                     | No     | Операция проводится при |                       |  |
|-------------------------------------|--------|-------------------------|-----------------------|--|
| Наименование операции               | JN≌    | первичной               | периолишеской порерке |  |
|                                     | пункта | поверке                 | периодической поверке |  |
| Внешний осмотр                      | 4.7.1  | Дa                      | Дa                    |  |
| Проверка электрического сопротивле- | 472    | Ло                      | Цот                   |  |
| ния изоляции                        | 4.7.2  | Да                      | 1101                  |  |
| Проверка электрической прочности    | 4.7.3  | Ло                      | Нот                   |  |
| изоляции                            | 4.7.4  | Да                      | 1101                  |  |
| Проверка параметров входных элек-   | 175    | Дa                      | Нет                   |  |
| трических цепей                     | 4.7.5  |                         |                       |  |
| Опробование                         | 4.7.6  | Дa                      | Да                    |  |
| Определение метрологических харак-  | 5      | Ло                      | Ла                    |  |
| теристик регистратора               | 5      | Да                      | Да                    |  |
| Определение погрешности хода        | 5 10   | Ло                      | Па                    |  |
| встроенных часов                    | 5.10   | Дa                      | Да                    |  |
| Оформление результатов поверки      | 6      | Дa                      | Дa                    |  |

#### 4.1 Организация рабочего места поверки

4.1.1 Перечень средств измерений и оборудования, необходимого для проведения поверки приведен в таблице 3.

| Таблица 3                                        |                   |                                                   |                                                                   |
|--------------------------------------------------|-------------------|---------------------------------------------------|-------------------------------------------------------------------|
| Средства поверки                                 | Тип               | Предел<br>измерения                               | Класс точности, погреш-<br>ность                                  |
| Мегаомметр                                       | Ф4101             | 1000 B                                            | KT 2,5                                                            |
| Универсальная пробойная установка                | УПУ -10           | 10 кВ                                             | КТ 4,0                                                            |
| Катушка усилителя тока                           | Fluke<br>9000-200 | с коэффициен-<br>том трансфор-<br>машии х10 и х50 |                                                                   |
| Калибратор напряжения и тока многофункциональный | ПАРМА<br>ГС8.033  | 30308 B<br>0360 °<br>0,0120 A                     | ΠΓ ±0,016+0,0015(Uκ/U-1)<br>ΠΓ ±0,01 °<br>ΠΓ ±0,016+0,001(Ικ/Ι-1) |
| Установка для поверки транс-<br>форматоров тока  | КНТ-3             | 03000 A                                           | ПГ ±0,2 %                                                         |
| Барометр-анероид специальный                     | БАММ-1            | 80106 кПа                                         | ПГ ±200 Па                                                        |
| Психрометр аспирационный электрический           | M-34              | 0100 %                                            | ΠΓ ±1 %                                                           |
| Термометр ртутный                                | ТЛ                | 0100 °C                                           | ПГ ±0,1 °С                                                        |
| ПК(портативный ПК(Notebook),                     | ПО TransData      | ; ПО Мастер пов                                   | ерки РК6.05М                                                      |

4.1.2 Допускается использование других типов средств измерений и вспомогательного оборудования, обеспечивающих определение метрологических характеристик с заданной точностью.

4.1.3 Все средства поверки должны быть исправны, и иметь подтверждение о пригодности к применению в установленном порядке.

4.1.4 В настоящей методике использованы ссылки на следующие нормативные документы:

ГОСТ 13109-97 Электрическая энергия. Совместимость технических

средств электромагнитная. Нормы качества электрической энергии в системах энергоснабжения общего назначения

- ГОСТ 12.3.019-80 ССБТ. Испытания и измерения электрические. Общие

требования безопасности.

– ГОСТ 22261-94 Средства измерений электрических и магнитных величин. Общие технические условия.

ГОСТ Р 51350-99 (МЭК 61010-1-90) Безопасность электрических кон-

трольно – измерительных приборов и лабораторного оборудования. Часть 1. Общие требования. – ПР 50.2.006-94 Порядок проведения поверки средств измерений.

– РА1.006.005-01 РЭ – Регистратор напряжения и тока «Парма РК6.05М» Ру-

ководство по эксплуатации.

## 4.2 Требования безопасности

4.2.1 Требования безопасности при проведении поверки по ГОСТ 12.3.019.

4.2.2 Запрещается подключение входных цепей регистратора при наличии напряжения в исследуемых цепях.

#### 4.3 Условия проведения поверки

4.3.1 Поверка проводится в нормальных условиях применения.

4.3.2 Нормальные условия применения регистратора должны соответствовать требованиям ГОСТ 22261:

- номинальная температура окружающего воздуха плюс 20 °C;
- допускаемое отклонение температуры окружающего воздуха ±5 °C;
- атмосферное давление от 84 до 106 кПа;
- относительная влажность воздуха от 30 до 80 %.

## 4.4 Подготовка к поверке

4.4.1 Перед проведением поверки необходимо проверить чистоту губок магнитопровода ИПТ 5, ИПТ 300 и ИПТ 800, при необходимости произвести их очистку.

4.4.2 Регистратор соединить при помощи кабеля RS232, входящего в комплект поставки с ПК.

4.4.3 Установить на ПК ПО «Мастер поверки РК6.05М», входящее в комплект поставки регистратора.

## 4.5 Порядок установки ПО

4.5.1 Установка ПО выполнена в виде «мастера». Пользователю предлагается ряд окон диалога. В процессе установки пользователь может продолжить установку ПО, нажав кнопку «Далее» или отказаться от нее, нажав кнопку «Отмена».

4.5.2 Окно «Начало установки». Внешний вид окна показан на рисунке 1.

4.5.3 Это окно предназначено для ознакомления пользователя с программой установки и напоминает ему о необходимости завершения работы всех программ, которые могли выполняться перед началом установки. Большинство приложений могут быть закрыты с помощью контекстового меню панели задач Windows. После прочтения информации в этом окне следует нажать кнопку «Далее» для продолжения установки.

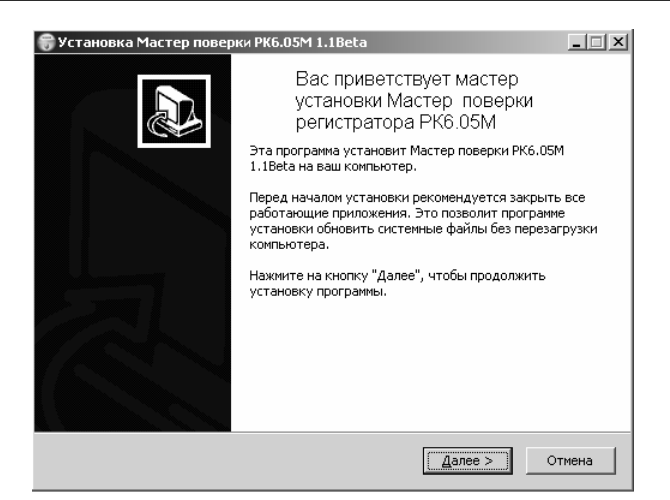

#### Рисунок 1

4.5.4 Окно «Лицензионное соглашение». Внешний вид окна показан на рисунке 2.

| 🗑 Установка Мастер поверки РК6.05М 1.1Beta                                                                                                    | _ 🗆 🗡         |
|----------------------------------------------------------------------------------------------------|---------------|
| <b>Лицензионное соглашение</b><br>Прочтите условия лицензионного соглашения перед установкой Мастер<br>поверки РК6.05М 1.1Beta.                                                                                                    |               |
| Используйте клавиши "PageUp" и "PageDown" для перемещения по тексту.                                                                                                    |               |
| ЛИЦЕНЗИОННОЕ СОГЛАШЕНИЕ                                                                                                    | <b>A</b>      |
| <ol> <li>Общие положения</li> <li>Настоящее лищензионное соглашение (далее Соглашение) является<br/>юридическим документом, заключаемым между Вами (Пользователь ) и ООО<br/>Парма (далее Лицензиат) относительно программного обеспечения "Мастер<br/>повелки РКб.05М" далее Полгламмное обеспечения или ПО), включающего в</li> </ol> | •             |
| Если вы принимаете условия соглашения, выберите первый вариант из предложе<br>ниже. Это необходимо для установки программы. Нажмите на кнопку "Далее", чт<br>продолжить установку программы.                                                                                                    | енных<br>гобы |
| <ul> <li>Я принимаю условия Лицензионного соглашения</li> <li>Я не принимаю условия Лицензионного соглашения</li> </ul>                                                                                                    |               |
| Nullsoft Install System v2.06.—                                                                                                    |               |
| < <u>Н</u> азад <u>Д</u> алее > От                                                                                                    | мена          |

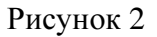

4.5.5 Это окно предназначено для ознакомления пользователя с Лицензионным соглашение. После ознакомления с лицензионным соглашением для продолжения установки ПО «Мастер поверки PK6.05М» пользователю предлагается активизировать положительный ответ, только после этого активируется кнопка «Далее» для перехода к следующему диалоговому окну.

4.5.6 Окно «Выбор папки установки». Внешний вид окна показан на рисунке 3.

4.5.7 По умолчанию ПО «Мастер поверки РК6.05М» устанавливается в каталог «С:\Program Files\Parma\Mactep поверки РК6.05М\».

4.5.8 Если требуется произвести установку ПО на другой диск или в другой каталог, то следует выбрать его с помощью кнопки «Обзор». После выбора каталога следует нажать кнопку «Установить» для продолжения установки.

| Установка Мастер поверки РК6.05М                                                                                                    | 1.1Beta                                                                                  |                                                  |
|----------------------------------------------------------------------------------------------------|------------------------------------------------------------------------------------------|--------------------------------------------------|
| <b>Выбор папки установки</b><br>Выберите папку для установки Мастер п <sup>и</sup>                                                                           | оверки РК6.05М 1.1Beta.                                                                  | Number of States                                 |
| D M Dro                                                                                                    | 2 05M 1 10-1                                                                             |                                                  |
| установить программу в другой каталог,<br>требуемый каталог. Нажмите на кнопку                                                                               | 6.0514 г.твеса в указанный н<br>нажмите на кнопку "Обзор"<br>"Установить" для запуска пр | каталог, чторы<br>и укажите<br>роцесса установки |
| программы.                                                                                                    |                                                                                          |                                                  |
|                                                                                                    |                                                                                          |                                                  |
|                                                                                                    |                                                                                          |                                                  |
| Каталог установки                                                                                                    |                                                                                          |                                                  |
| Каталог установки                                                                                                    | SH PK6.05M\                                                                              | О <u>б</u> зор                                   |
| Каталог установки                                                                                                    | n PK6.05M\                                                                               | О <u>б</u> зор                                   |
| Каталог установки<br><b>Et\Program Files\Parma\Macrep nosepy</b><br>Требуется на диске: 3.3 МБ<br>Доступно на диске: 11.7 ГБ                                 | 11 PK6.05M)                                                                              | O <u>6</u> 30p                                   |
| Каталог установки<br><b>E:\Program Files\Parma\Macrep поверн</b><br>Требуется на диске: 3.3 МБ<br>Доступно на диске: 11.7 ГБ<br>///soft.Install.System v2.06 | 94 PK6.05M)                                                                              | О <u>б</u> эор                                   |

Рисунок 3

4.5.9 Программа установки запишет в выбранную папку необходимые файлы и создаст в меню **Пуск** папку со следующим содержимым:

– Поверка РК6.05М запуск программы поверки,

– Деинсталляция «Поверка РК6.05М» запуск деинсталляции программы по-

верки;

Отчеты.

4.5.10 Окно «Завершение мастера установки «Мастер поверки РК6.05М». Внешний вид окна показан на рисунке 4.

| 🌍 Установка Мастер повер | ки РК6.05М 1.1Beta                                             |  |  |  |
|--------------------------|----------------------------------------------------------------|--|--|--|
|                          | Завершение мастера установки<br>Мастер поверки PK6.05M 1.1Beta |  |  |  |
|                          | Установка Мастер поверки РК6.05М 1.1Beta выполнена.            |  |  |  |
|                          | Нажмите кнопку "Готово" для выхода из программы<br>установки.  |  |  |  |
|                          | 🔽 Запустить Мастер поверки РК6.05М 1.1Beta                     |  |  |  |
|                          |                                                                |  |  |  |
|                          |                                                                |  |  |  |
|                          |                                                                |  |  |  |
|                          |                                                                |  |  |  |
|                          | <Назад Готово Отмена                                           |  |  |  |

Рисунок 4

#### 4.6 Описание ПО «Мастер поверки РК6.05М»

4.6.1 ПО «Мастер поверки РК6.05М» реализована в виде «мастера». Поверителю последовательно предлагается ряд окон диалога (шагов).

4.6.2 В процессе проведения поверки при положительных результатах следует нажать кнопку «Далее» для перехода к следующему, диалоговому окну, или отказаться от поверки с помощью кнопки «Отмена».

4.6.3 На каждом шаге необходимо произвести предложенные программой операции. Переход к следующему/предыдущему шагу осуществляется с помощью кнопок Далее/Назад. Выход из программы без сохранения полученных результатов производится по кнопке Отмена.

4.6.4 ПО «Мастер поверки РК6.05М» состоит из нескольких независимых этапов, что позволяет выполнять поверку необходимого в данный момент этапа независимо от остальных этапов поверки и по результатам поверки сформировать соответствующе данному этапу приложение к протоколу поверки конкретного регистратора.

4.6.5 При проведении автоматизированной поверки расчет погрешностей, оформление протокола регистратора осуществляется автоматически.

#### 4.7 Проведение поверки

## 4.7.1 Внешний осмотр

4.7.1.1 Произвести внешний осмотр корпуса измерительного блока, комплектов ИПТ соединительных кабелей, вилок и розеток коммутационных разъемов. Регистратор и комплектующие изделия не должны иметь видимых повреждений, вмятин, разрывов и перекосов элементов.

4.7.1.2 Проверить наличие и целостность пломб. Пломбы должны быть не повреждены.

4.7.1.3 Проверить смыкание контактных поверхностей магнитопровода ИПТ 5, ИПТ 300 и ИПТ 800.

4.7.1.4 Проверить надежность защелки обода ИПТ3000.

4.7.1.5 Регистратор считается прошедшим поверку, если измерительный блок, комплекты ИПТ и коммутационные разъемы не имеют видимых повреждений, вмятин, разрывов и перекосов элементов.

4.7.1.6 В случае обнаружения повреждений регистратор бракуется и поверка прекращается.

#### 4.7.2 Проверка электрического сопротивления изоляции регистратора

4.7.2.1 Соответствие требованиям проверяют при помощи мегаомметра Ф4101.

4.7.2.2 Соединить контакты, как показано на рисунке 5

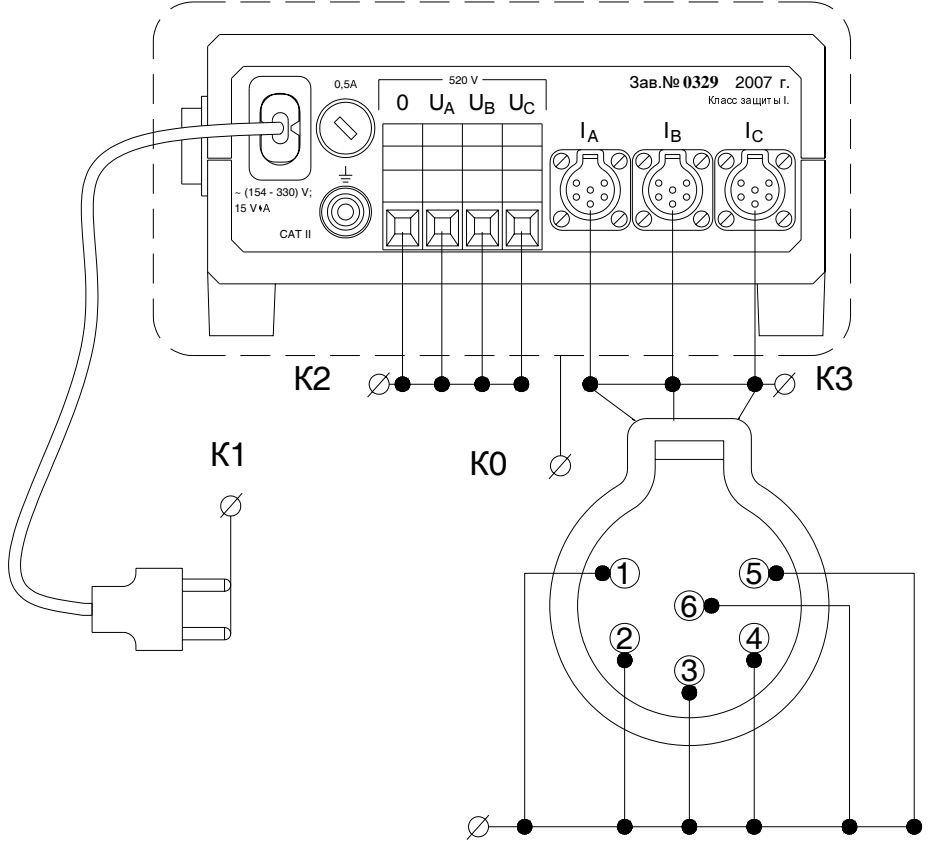

Рисунок 5

Где

«фаза» и «ноль» вилки питания регистратора – К1;

– входные контакты измерительных каналов напряжения – К2;

входные контакты измерительных каналов силы тока – КЗ;

– обернуть корпус измерительного блока фольгой образовав контакт КО.

4.7.2.3 Установить на мегаомметре напряжение 1000 В и измерить сопротивление изоляции между:

контактами КО и К1;

– К0 и К1, К2 и К3 объединенные вместе.

4.7.2.4 В результате измерений сопротивление изоляции должно быть не менее 2 МОм.

4.7.2.5 В случае не выполнения требований 4.7.2.4 поверка прекращается, регистратор бракуется.

#### 4.7.3 Испытания электрической прочности изоляции измерительного блока

4.7.3.1 Соответствие требованиям проверяют при помощи универсальной пробойной установки УПУ-10 (далее по тексту УПУ-10).

4.7.3.2 Испытания электрической прочности изоляции регистратора проводят в соответствии с требованиями и по методике ГОСТ Р 51350.

4.7.3.3 Соединить контакты измерительного блока, как показано на рисунке 5.

4.7.3.4 Регистратор поместить в блокировочную высоковольтную камеру, выключатель питания перевести в положение «I».

4.7.3.5 Подать испытательное напряжение 2,2 кВ между контактами КО и К1, К2 и К3 объединенными вместе и выдержать его в течение 1 минуты, затем снять напряжение.

4.7.3.6 Измерительный блок считается выдержавшим испытания, если в результате испытаний не произошло пробоя изоляции.

4.7.3.7 В случае пробоя изоляции, поверка прекращается, и регистратор бракуется.

#### 4.7.4 Испытания электрической прочности изоляции ИПТ.

4.7.4.1 Соответствие требованиям проверяют при помощи УПУ-10.

4.7.4.2 Испытания электрической прочности изоляции ИПТ проводят в соответствии с требованиями и по методике ГОСТ Р 51350.

4.7.4.3 Испытаниям подвергают каждый ИПТ входящий в состав регистратора.

4.7.4.4 Соединяют контакты ИПТ5, ИПТ300 и ИПТ800, как показано на рисунке 6,

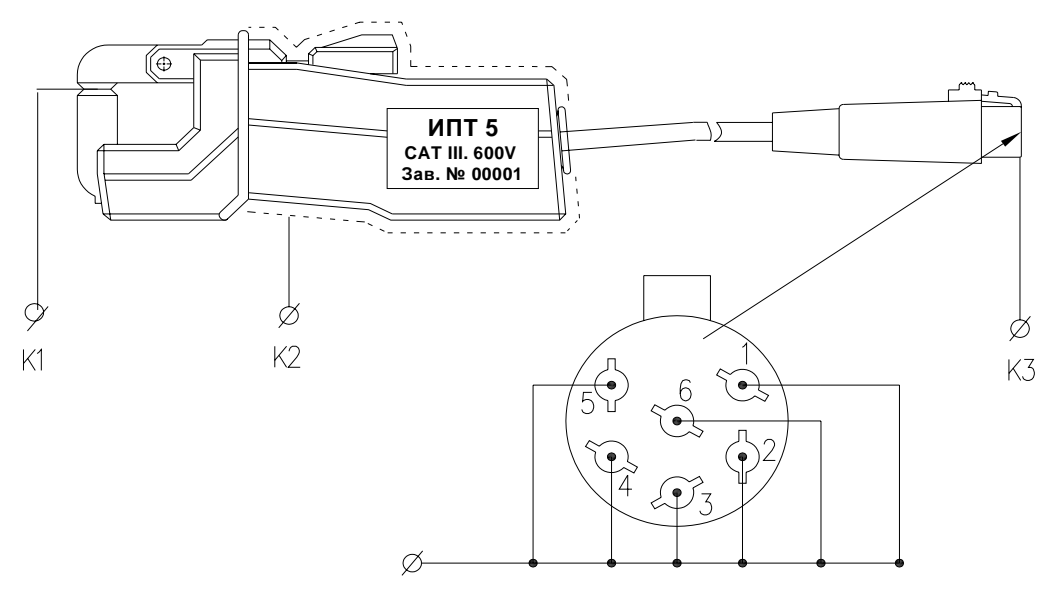

Рисунок 6

Где – магнитопровод ИПТ – контакт К1;

- обернуть корпус ИПТ фольгой, образовав контакт К2;

\_

– соединить выходные контакты проводников ИПТ, образовав контакт К3 Для ИПТ 3000 – обернуть обод, образовав контакт К1, и обернуть устройство переключения пределов, образовав контакт К2, соединить выходные контакты проводников ИПТ, образовав контакт К3, как показано на рисунке 7.

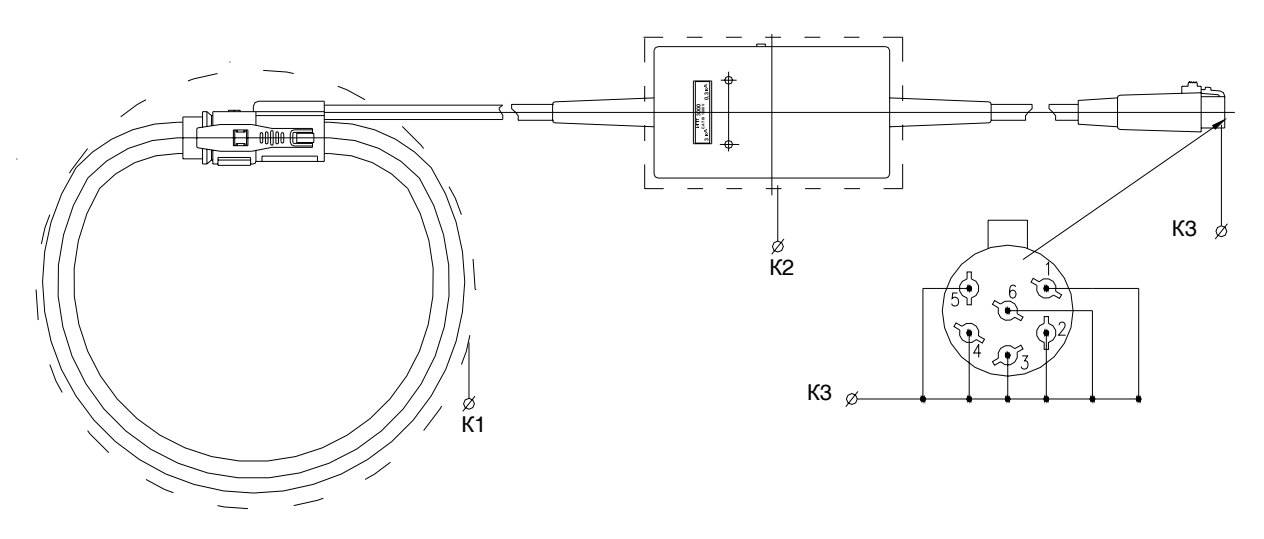

Рисунок 7

4.7.4.5 ИПТ поместить в блокировочную высоковольтную камеру.

4.7.4.6 Подать испытательное напряжение между контактами К1 и К2 и выдержать его в течение 1 минуты:

для ИПТ5, ИПТ 300, ИПТ 800 и ИПТ 3000 – 5,55 кВ, снять напряжение;

4.7.4.7 Подать испытательное напряжение между контактами К1 и К3 и выдержать его в течение 1 минуты:

– для ИПТ5 и ИПТ 300 –0,9 кВ, снять напряжение;

– для ИПТ 800 и для ИПТ3000 – 1,5 кВ, снять напряжение.

4.7.4.8 ИПТ считаются выдержавшими испытания, если не произошло пробоя изоляции.

4.7.4.9 В случае возникновения пробоя или обугливания изоляции, регистратор бракуется, а поверка прекращается.

#### 4.7.5 Проверка параметров входных электрических цепей регистратора

4.7.5.1 Соответствие требованиям проверяют при помощи мегаомметра Ф4101, при напряжении 500 В.

4.7.5.2 Подключить регистратор к мегаомметру.

4.7.5.3 Измерить входное сопротивление каждого канала напряжения относительно «О».

4.7.5.4 Регистратор считается прошедшим поверку, если измеренные значения сопротивления каждого канала не менее 500 кОм.

4.7.5.5 В случае не выполнения требований 4.7.5.4 регистратор бракуется, поверка прекращается, регистратор подлежит ремонту.

#### 4.8 Подключение регистратора

4.8.1 Перед началом поверки нормируемых метрологических характеристик регистратора необходимо собрать схему, как показано на рисунке 8.

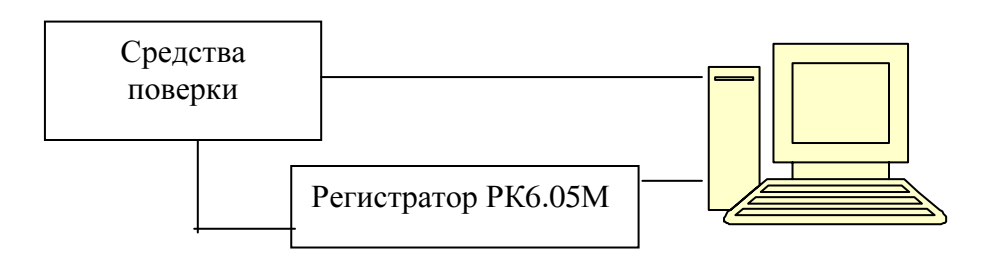

Рисунок 8 Схема подключения регистратора для проведения поверки

4.8.2 Для этого необходимо:

подключить к регистратору один из комплектов ИПТ;

регистратор подключить к калибратору напряжения и тока многофункциональному

«ПАРМА ГС8.033» (далее по тексту калибратор) по четырехпроводной схеме;

- при помощи кабеля RS-232 регистратор соединить с ПК.

4.8.3 Подключить регистратор к сети переменного тока, и удерживая кнопку «Управление» включить питание регистратора

4.8.4 После включения питания регистратор приступает к самотестированию.

4.8.5 Включить питание ПК и запустить ПО «Мастер поверки РК6.05М».

#### 4.9 Выбор вида поверки

4.9.1 После запуска ПО «Мастер поверки РК6.05М» открывается окно «Выбор вида поверки», внешний вид которого показан на рисунке 9

| 🔀 Мастер поверки РК6.05М |               |          | _ <u> </u> |
|--------------------------|---------------|----------|------------|
| Выбор типа поверки       |               |          | Ă          |
| Первичная                |               | -        |            |
| 1 1                      |               |          |            |
|                          |               |          |            |
|                          |               |          |            |
|                          |               |          |            |
|                          |               |          |            |
|                          |               |          |            |
|                          |               |          |            |
|                          |               |          |            |
|                          |               |          |            |
|                          |               | <u> </u> | *          |
| О программе              | Далее >       | Отмена   |            |
|                          | Dreat grant O |          |            |

Рисунок 9

4.9.2 В данном окне необходимо выбрать вид поверки «первичная» или «периодическая» и нажать кнопку «Далее» для перехода к следующему окну.

#### 4.10 Подключение регистратора к ПК

4.10.1 Данное окно, внешний вид которого показан на рисунке 9, предназначено для установления соединения регистратора с ПК.

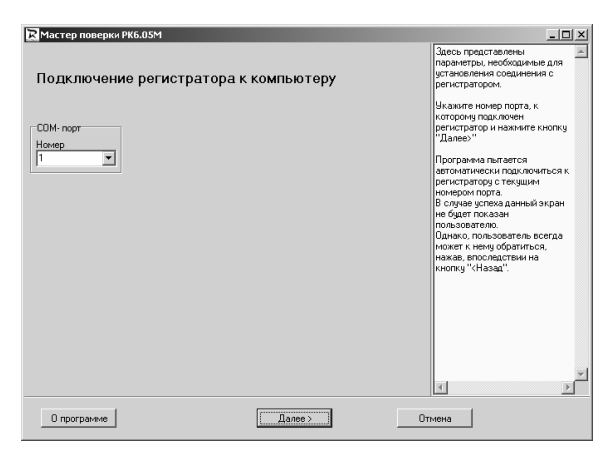

Рисунок 10 – Внешний вид окна – подключение регистратора к компьютеру

4.10.2 В данном окне необходимо указать номер СОМ- порта к которому подключен регистратор. Данное окно открывается только при первом подключении, если при последующих подключениях номер СОМ-порта не менялся, то программа будет автоматически считывать информацию и данное окно будет пропускаться.

4.10.3 Порядок выбора СОМ –порта описан в информационном поле окна «Подключение регистратора к компьютеру».

4.10.4 Если параметры подключения заданы верно, то после нажатия кнопки «Далее» регистратор продолжит поверку, если нет то сообщит об ошибке, продолжение поверки возможно только после устранения ошибки.

4.10.5 Для этого необходимо проверить надежность подключения регистратора к ПК, и правильность задания параметров СОМ порта, и нажать кнопку «Далее».

#### 4.11 Информация о текущем состоянии регистратора

4.11.1 Внешний вид окна показан на рисунке 11

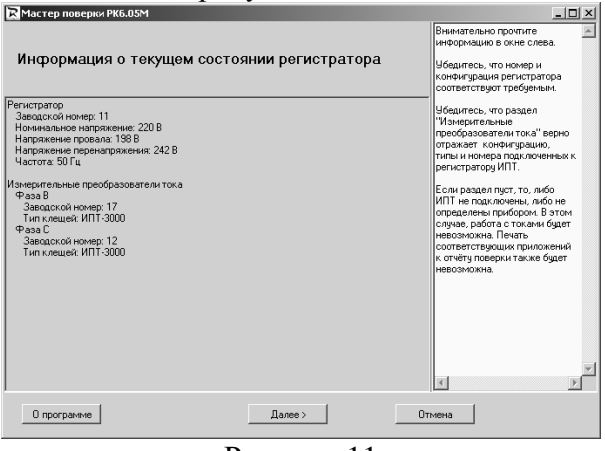

Рисунок 11

4.11.2 Данное окно предназначено для идентификации регистратора и комплекта ИПТ подключенного на момент идентификации.

4.11.3 ПО «Мастер поверки РК6.05М» автоматически считает заводские номера измерительного блока и комплекта ИПТ входящего в его состав, на момент подключения и занесет их заводские номера в протокол поверки.

4.11.4 Убедиться в соответствии заводских номеров измерительного блока, комплектов и типов ИПТ отраженных в данном окне, подключенным.

4.11.5 После идентификации регистратора нажать кнопку «Далее» для перехода к следующему окну.

4.11.6Если на мониторе ПК появилось любое сообщение об ошибке, регистратор неисправен. Его необходимо отключить от питающей сети и повторить операцию подключения.

4.11.7 Если после проверки правильности соединений и параметров подключений появляется сообщение об ошибке, поверку прекращают, а регистратор бракуют.

#### 4.12 Выбор этапа поверки

| 4.12.1 | Внешний вид ок | на «Выбор з | этапов поверки» | » показан на | рисунке 12 |
|--------|----------------|-------------|-----------------|--------------|------------|
|--------|----------------|-------------|-----------------|--------------|------------|

| К Мастер поверки РК6.05М                                                                                      |                                                                                                    |
|----------------------------------------------------------------------------------------------------|----------------------------------------------------------------------------------------------------|
| Выбор этапов поверки                                                                                          | Если этап отмечен, то при<br>нажатии на кнопку "Далее>"<br>обдат показаны<br>соответствующие ему<br>диалоговые экраны и если<br>пользовыетаь сформирует           |
| Формирование заголовка отчёта поверки.                                                                        | отчёт, то он будет содержать<br>соответствующее приложение.                                                                                                    |
| П Действующее значение напряжения основной частоты,<br>частота,<br>угол сдвига Фаз нежду каналани напряжений. | Если этап "Действующее<br>значение силы тока" не<br>активен, значит ИПТ не<br>подключены ни к одной из Фаз<br>или прибор не смог их<br>определить. Это акаооснико |
| Провалы и перенапряжения.                                                                                     | пропуску данного этапа.                                                                                                    |
| ✓ Действующее значение силы тока.<br>угоп сдеига фаз нежду каналани напряжения и тока.                        | 1 P                                                                                                    |
| О программе <Назад Далее > О                                                                                  | тмена                                                                                                    |

#### Рисунок 12

4.12.2 В связи с тем, что в состав регистратора входят четыре комплекта ИПТ, и в процессе поверки их необходимо подключать, к регистратору поочередно, поверка разбита на этапы.

4.12.3 При активизации статической кнопки 🔽 у этапа поверки, ПО «Мастер поверки РК6.05М», предложит выполнить соответствующие операции поверки и сформирует соответствующее приложение к протоколу поверки.

4.12.4 После выполнения этапа поверки и формирования приложения к протоколу поверки, его необходимо распечатать, а программу следует закрыть и запустить снова.

#### 5 ОПРЕДЕЛЕНИЕ НОРМИРУЕМЫХ МЕТРОЛОГИЧЕСКИХ ХАРАКТЕРИСТИК

# **5.1** Проверка диапазона и определение погрешности регистратора при измерении установившегося действующего значения напряжения основной частоты, частоты переменного тока и угла сдвига фаз между каналами напряжения

5.1.1 Соответствие требованиям проверяют при помощи калибратора напряжения и тока многофункционального «ПАРМА ГС8.033» (далее то тексту – калибратор).

5.1.2 Подключить регистратор к калибратору и ПК, как показано на рисунке 13.

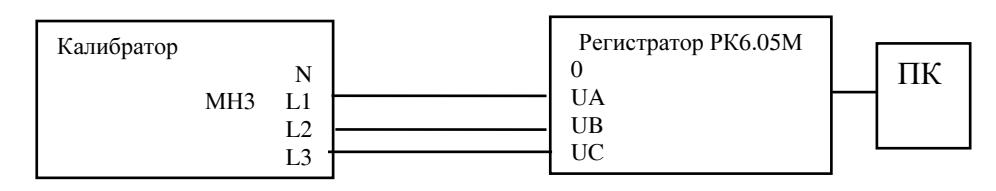

Рисунок 13 Схема подключения регистратора при 3-х проводной схеме подключения

5.1.3 Включить питание регистратора и калибратора, калибратор подготовить к работе в соответствии с требованиями руководства по эксплуатации.

5.1.4 В ПО «Мастер поверки РК6.05М» активизировать этап поверки «Действующее значение напряжения основной частоты, частота, угол сдвига фаз между каналами напряжения» и нажать кнопку «Далее» при этом откроется окно, показанное на рисунке 14.

| Деи<br>час | йствующ<br>этота, уго | ее зна<br>ол сдв | чение н<br>ига фа | апряжо<br>з межд | ения осн<br>у канала                               | овной ч<br>ми нап | настоты,<br>ряжения | перед началом измерении<br>внешние измерительные цепи<br>должны соответствовать<br>ТРЕХ-проводной схеме<br>подключения.                                                                |
|------------|-----------------------|------------------|-------------------|------------------|----------------------------------------------------|-------------------|---------------------|----------------------------------------------------------------------------------------------------|
| Измерить   |                       |                  |                   | 3-x              | ПОРЯДОК_ИЗМЕРЕНИЯ:<br>1.Выделите при помощи "мыши" |                   |                     |                                                                                                    |
| N          | Ua                    | Ub               | Uc                | F                | φUab                                               | φUbc              | φU ca               | измерению.                                                                                                    |
| 1          | 70                    | 70               | 70                | 45               | 120                                                | 120               | 120                 | 2 Наумила на кнопки                                                                                                    |
| 2          | 100                   | 100              | 100               | 47               | 120                                                | 120               | 120                 | "Измерить" или нажмите                                                                                                    |
| 3          | 130                   | 130              | 130               | 49               | 120                                                | 120               | 120                 | клавишу "Enter" на клавиатуре                                                                                                    |
| 4          | 400                   | 400              | 400               | 50               | 120                                                | 120               | 120                 | или сделайте двойной щелчек                                                                                                    |
| 5          | 520                   | 520              | 520               | 50               | 120                                                | 120               | 120                 | Будет показан диалог с<br>просьбой подать<br>испытательный сигнал.                                                                                                    |
|            |                       |                  |                   |                  |                                                    |                   |                     | 3.Подайте соответствующий<br>испытательный сигнал на входь<br>регистратора.<br>Подтвердите начало измерений<br>нажае кнопку "ОК".<br>Позвиться диалог окидания<br>окончания измерений. |
|            |                       |                  |                   |                  |                                                    |                   |                     | <ol> <li>4. Дождитесь окончания<br/>измерений. Диалог должен</li> </ol>                                                                                                    |

Рисунок 14 – Внешний вид окна «Действующее значение напряжения основной частоты, частота, угол сдвига фаз между каналами напряжения»

5.1.5 В ПО «Мастер поверки РК6.05М», выделить при помощи манипулятора «мышь» сигнал №1.

5.1.6 На калибраторе сформируйте испытательный сигнал №1. Параметры испытательных сигналов с 1 по 5 приведены в таблице 4.

5.1.7 Испытательные сигналы можно задать вручную либо выбрать сигнал по его номеру из набора установленных сигналов.

Таблица 4

| № испы | тательног                                                                                            | о сигнал                                                                                                    | а (3х про                                                                                                    | водная су                                                                                                    | кема «тр                                                                                                    | еугольни                                                                                                    | 1к»)                                                                                                    |                                                                                                    |                                                                                                    |  |
|--------|----------------------------------------------------------------------------------------------------|----------------------------------------------------------------------------------------------------|----------------------------------------------------------------------------------------------------|----------------------------------------------------------------------------------------------------|----------------------------------------------------------------------------------------------------|----------------------------------------------------------------------------------------------------|----------------------------------------------------------------------------------------------------|----------------------------------------------------------------------------------------------------|----------------------------------------------------------------------------------------------------|--|
|        | 1                                                                                                    |                                                                                                    | 2                                                                                                    | 3                                                                                                    | ;                                                                                                    |                                                                                                    | 4                                                                                                    | 4                                                                                                    | 5                                                                                                    |  |
| между- | фазное*                                                                                              | между-                                                                                                    | фазное                                                                                                    | между-                                                                                                    | Фазное                                                                                                    | между-                                                                                                    | Фазное*                                                                                                    | между-                                                                                                    | Фазное                                                                                                    |  |
| фазное |                                                                                                    | фазное                                                                                                    | *                                                                                                    | фазное                                                                                                    | *                                                                                                    | фазное                                                                                                    |                                                                                                    | фазное                                                                                                    | *                                                                                                    |  |
| 70,00  | 40,41                                                                                                | 100,00                                                                                                    | 57,74                                                                                                    | 130,00                                                                                                    | 75,06                                                                                                    | 400,00                                                                                                    | 230,94                                                                                                    | 520,00                                                                                                    | 300,22                                                                                                    |  |
| 70,00  | 40,41                                                                                                | 100,00                                                                                                    | 57,74                                                                                                    | 130,00                                                                                                    | 75,06                                                                                                    | 400,00                                                                                                    | 230,94                                                                                                    | 520,00                                                                                                    | 300,22                                                                                                    |  |
| 70,00  | 40,41                                                                                                | 100,00                                                                                                    | 57,74                                                                                                    | 130,00                                                                                                    | 75,06                                                                                                    | 400,00                                                                                                    | 230,94                                                                                                    | 520,00                                                                                                    | 300,22                                                                                                    |  |
| 0      |                                                                                                    | 0                                                                                                    |                                                                                                    | 0                                                                                                    |                                                                                                    |                                                                                                    | 0                                                                                                    | (                                                                                                    | C                                                                                                    |  |
| (1)    | 20)                                                                                                  | (120)                                                                                                    |                                                                                                    | (120)                                                                                                    |                                                                                                    | (120)                                                                                                    |                                                                                                    | (12                                                                                                    | (120)                                                                                                    |  |
| 2      | 40                                                                                                   | 240                                                                                                    |                                                                                                    | 240                                                                                                    |                                                                                                    | 240                                                                                                    |                                                                                                    | 240                                                                                                    |                                                                                                    |  |
| (1)    | 20)                                                                                                  | (120)                                                                                                    |                                                                                                    | (12                                                                                                    | (120)                                                                                                    |                                                                                                    | (120)                                                                                                    |                                                                                                    | (120)                                                                                                    |  |
| 1      | 20                                                                                                   | 120                                                                                                    |                                                                                                    | 12                                                                                                    | 120                                                                                                    |                                                                                                    | 120                                                                                                    |                                                                                                    | 120                                                                                                    |  |
| (1     | 20)                                                                                                  | (120)                                                                                                    |                                                                                                    | (120)                                                                                                    |                                                                                                    | (120)                                                                                                    |                                                                                                    | (120)                                                                                                    |                                                                                                    |  |
| 45     | 5,00                                                                                                 | 47                                                                                                    | ,00                                                                                                    | 49,                                                                                                    | 00                                                                                                    | 50,00                                                                                                    |                                                                                                    | 50,00                                                                                                    |                                                                                                    |  |
|        | № испы<br>между-<br>фазное<br>70,00<br>70,00<br>70,00<br>(1<br>(1)<br>(1)<br>(1)<br>(1)<br>(1)<br>45 | № испытательної<br>1<br>между- фазное*<br>фазное<br>70,00 40,41<br>70,00 40,41<br>70,00 40,41<br>0<br>(120)<br>240<br>(120)<br>120<br>(120)<br>45,00 | № испытательного сигнал           1         2           между-<br>фазное         фазное*<br>фазное         между-<br>фазное           70,00         40,41         100,00           70,00         40,41         100,00           70,00         40,41         100,00           70,00         40,41         100,00           70,00         40,41         100,00           0         0         0           0         0         0           (120)         (12           120         12           (120)         (12           45,00         47 | № испытательного сигнала (3х про           1         2           между-<br>фазное         фазное*<br>фазное         между-<br>фазное         фазное<br>фазное           70,00         40,41         100,00         57,74           70,00         40,41         100,00         57,74           70,00         40,41         100,00         57,74           70,00         40,41         100,00         57,74           70,00         40,41         100,00         57,74           0         0         0         0           (120)         (120)         120           120         120         120           (120)         (120)         (120)           45,00         47,00         47,00 | № испытательного сигнала (Зх проводная сулованов)           1         2         3           между-<br>фазное         фазное*<br>фазное         между-<br>фазное         фазное<br>фазное         между-<br>фазное           70,00         40,41         100,00         57,74         130,00           70,00         40,41         100,00         57,74         130,00           70,00         40,41         100,00         57,74         130,00           70,00         40,41         100,00         57,74         130,00           70,00         40,41         100,00         57,74         130,00           0         0         0         0         0           120)         (120)         (120)         (120)           120         120         120         120           120)         (120)         (120)         (120)           45,00         47,00         49         49 | № испытательного сигнала (Зх проводная схема «тр           1         2         3           между-<br>фазное         фазное*<br>фазное         между-<br>фазное         фазное<br>фазное         между-<br>фазное         Фазное<br>фазное         *           70,00         40,41         100,00         57,74         130,00         75,06           70,00         40,41         100,00         57,74         130,00         75,06           70,00         40,41         100,00         57,74         130,00         75,06           70,00         40,41         100,00         57,74         130,00         75,06           0         0         0         0         0         0           (120)         (120)         (120)         (120)         120           120         120         120         120         120           (120)         (120)         (120)         (120)         45,00         47,00         49,00 | № испытательного сигнала (Зх проводная схема «треугольни           1         2         3           между-<br>фазное         фазное*<br>фазное         между-<br>фазное         фазное<br>*         между-<br>фазное         Фазное<br>*         между-<br>фазное           70,00         40,41         100,00         57,74         130,00         75,06         400,00           70,00         40,41         100,00         57,74         130,00         75,06         400,00           70,00         40,41         100,00         57,74         130,00         75,06         400,00           70,00         40,41         100,00         57,74         130,00         75,06         400,00           0         0         0         0         0         0         0         0           (120)         (120)         (120)         (120)         (120)         (120)         (120)         (120)           120         120         120         120         (120)         (120)         (110)         (110)           45,00         47,00         49,00         50         50 | № испытательного сигнала (Зх проводная схема «треугольник»)1234между-<br>фазноефазное*<br>фазноемежду-<br>фазноефазное*<br>фазноемежду-<br>фазноеФазное*<br>фазное70,0040,41100,0057,74130,0075,06400,00230,9470,0040,41100,0057,74130,0075,06400,00230,9470,0040,41100,0057,74130,0075,06400,00230,9470,0040,41100,0057,74130,0075,06400,00230,9470,0040,41100,0057,74130,0075,06400,00230,940000000(120)(120)(120)(120)(120)120120120120120120(120)(120)(120)(120)45,0047,0049,0050,00 | № испытательного сигнала (3х проводная схема «треугольник»)           1         2         3         4         5           между-<br>фазное         фазное<br>*         между-<br>фазное         фазное<br>*         между-<br>фазное         Фазное<br>*         между-<br>фазное         Фазное<br>фазное         между-<br>фазное         Фазное<br>фазное         между-<br>фазное         Фазное         между-<br>фазное         Фазное         Mewgy-<br>fasion         Фазное         Mewgy-<br>fasion         Фазное         Mewgy-<br>fasion         Фазное         Mewgy-<br>fasion |  |

\*- справочные значения, используются для установки в калибраторе

 $\phi \: U_A{}^\circ, \phi \: U_B{},{}^\circ, \phi \: U_C{},{}^\circ$  - заданное на калибраторе значение угла сдвига фаз

φ U<sub>AB</sub>,° φ U<sub>BC</sub>,° φ U<sub>CA</sub>,° - соответствующее ему значение угла сдвига фаз в регистраторе

5.1.8 В ПО «Мастер поверки РК6.05М» нажмите кнопку «Измерить» или сделайте двойной щелчок на номере сигнала или клавишу «Enter» на клавиатуре, в появившемся диалоге «Подайте на входы испытательный сигнал №», активизируйте кнопку «ОК» для выполнения измерений, появиться диалог «Сигнал №1: Набор статистики» или кнопку «Отмена» при отказе от измерений.

5.1.9 По окончанию измерений диалог «Сигнал №1: Набор статистики» должен исчезнуть, а в строке номера испытательного сигнала должна появиться информация о результатах измерения испытательного сигнала и рассчитанные программой погрешности измерения параметров испытательного сигнала.

5.1.10 Расчет значений абсолютных погрешностей ПО «Мастер поверки РК6.05М» осу-

ществляет по формуле (1), а расчет значений относительных погрешностей по формуле (2)

Абсолютная

$$\Delta A = Ap - A\kappa, \tag{1}$$

где

 $A_{\kappa}$  – заданное значение параметра

**А**<sub>P</sub> – измеренное значение параметра регистратором

Относительная, %

$$\delta A = 100 \cdot \frac{A_P - A_K}{A_K},\tag{2}$$

где  $A_{\kappa}$  – заданное значение параметра

**А**<sub>Р</sub> – измеренное значение параметра регистратором

5.1.11 Подтверждением измерения регистратором испытательного сигнала будет изменение вида статической кнопки с П на У у номера сигнала.

5.1.12 Аналогичным образом сформировать и последовательно выдать сигналы со 2 по 5. Подтверждением измерения регистратором испытательных сигналов со 2 по 5 будет активизация статической кнопки 🔽 у каждого сигнала.

5.1.13 После измерения последнего испытательного сигнала снять напряжение с регистратора и калибратора и нажать копку «Далее» для продолжения поверки, при этом откроется окно, показанное на рисунке 15.

| час | тота, уг | должны соответствовать<br>ЧЕТЫРЁХ-проводной схеме<br>подключения.        |     |    |      |      |      |                                                                                                    |
|-----|----------|--------------------------------------------------------------------------|-----|----|------|------|------|----------------------------------------------------------------------------------------------------|
| Из  | мерить   | ПОРЯДОК_ИЗМЕРЕНИЯ:<br>1.Выделите при помощи "мыши"<br>сигнал. подлежащий |     |    |      |      |      |                                                                                                    |
| N   | Ua       | Ub                                                                       | Uc  | F  | φUab | φUbc | φUca | измерению.                                                                                                    |
| 6   | 30       | 30                                                                       | 30  | 51 | 0    | 360  | 0    | 2 Наухила на кнопки                                                                                                    |
| 7   | 154      | 154                                                                      | 154 | 50 | 45   | 0    | 315  | "Измерить" или нажмите                                                                                                   |
| 8   | 161      | 161                                                                      | 161 | 47 | 90   | 0    | 270  | клавишу "Enter" на клавиатуре<br>или сделайте двойной щелчёк                                                             |
| 9   | 187      | 187                                                                      | 187 | 54 | 120  | 240  | 0    |                                                                                                    |
| 10  | 198      | 198                                                                      | 198 | 50 | 180  | 60   | 120  | Бидет показан диалог с                                                                                                   |
| 11  | 200      | 200                                                                      | 200 | 49 | 225  | 0    | 135  | просьбой подать                                                                                                    |
| 12  | 220      | 220                                                                      | 220 | 46 | 95   | 60   | 205  | испытательный сигнал.                                                                                                    |
| 13  | 230      | 230                                                                      | 230 | 55 | 315  | 0    | 45   | 3.Подайте соответствующий                                                                                                |
| 14  | 242      | 242                                                                      | 242 | 50 | 120  | 120  | 120  | испытательный сигнал на входы                                                                                            |
| 15  | 286      | 286                                                                      | 286 | 50 | 0    | 135  | 225  | регистратора.<br>Подтвердите начало измерений<br>нажав кнопку "Ок".<br>Появиться диалог ожидания<br>окончания измерений. |
|     |          |                                                                          |     |    |      |      |      | 4. Дождитесь окончания<br>измерений. Диалог должен                                                                       |

5.1.14 Рисунок 15 – Внешний вид окна «Действующее значение напряжения основной частоты, частота, угол сдвига фаз между каналами напряжения»

5.1.15 Снять напряжение с выходов калибратора и регистратора и подключить регистратор к калибратору и ПК, как показано на рисунке 16.

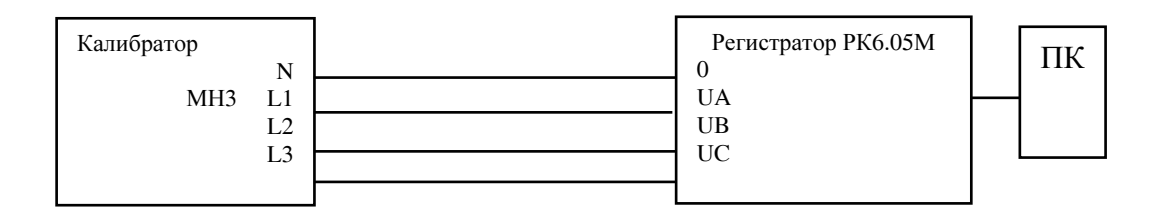

Рисунок 16 – Схема подключения регистратора при 4-х проводной схеме подключения

5.1.16 На калибраторе сформировать испытательный сигнал №6. Параметры испытательных сигналов приведены в таблице 5.

Таблица 5

| Характе-            |        |        | № испн | ытательно | ого сигна | ла (4х про | водная су | кема «звез | зда»)  |        |
|---------------------|--------|--------|--------|-----------|-----------|------------|-----------|------------|--------|--------|
| ристика             | 6      | 7      | 8      | 9         | 10        | 11         | 12        | 13         | 14     | 15     |
| сигнала             | фазное | фазное | фазное | фазное    | фазное    | фазное     | фазное    | фазное     | фазное | фазное |
| U <sub>A</sub> ,B   | 30,00  | 154,00 | 161,00 | 187,0     | 198,00    | 200,00     | 220,00    | 230,0      | 242,0  | 286,00 |
| U <sub>B</sub> ,B   | 30,00  | 154,00 | 161,00 | 187,0     | 198,00    | 200,00     | 220,00    | 230,0      | 242,0  | 286,00 |
| U <sub>C</sub> ,B   | 30,00  | 154,00 | 161,00 | 187,0     | 198,00    | 200,00     | 220,00    | 230,0      | 242,0  | 286,00 |
| $\phi U_A^\circ$    | 0      | 0      | 0      | 0         | 0         | 0          | 0         | 0          | 0      | 0      |
| φU <sub>AB</sub> ,° | (0)    | (45)   | (90)   | (120)     | (180)     | (225)      | (95)      | (315)      | (120)  | (0)    |
| φU <sub>B</sub> ,°  | 0      | 315    | 270    | 240       | 180       | 135        | 265       | 45         | 240    | 0      |
| φU <sub>BC</sub> ,° | (360)  | (0)    | (0)    | (240)     | (60)      | (0)        | (60)      | (0)        | (120)  | (135)  |
| φU <sub>C</sub> ,°  | 0      | 315    | 270    | 0         | 120       | 135        | 205       | 45         | 120    | 225    |
| φU <sub>CA</sub> ,° | (0)    | (315)  | (270)  | (0)       | (120)     | (135)      | (205)     | (45)       | (120)  | (225)  |
| <i>f</i> , Гц       | 51,00  | 50,00  | 47,000 | 54,00     | 50,00     | 49,00      | 46,00     | 55,00      | 50,00  | 50,00  |
|                     |        |        |        |           |           |            |           |            |        |        |

 $\phi \: U_A{}^\circ, \phi \: U_B{},{}^\circ, \phi \: U_C{},{}^\circ$  - заданное на калибраторе значение угла сдвига фаз

 $\phi U_{AB}$ ,  $\phi U_{BC}$ ,  $\phi U_{CA}$ , - соответствующее ему значение угла сдвига фаз в регистраторе

5.1.17 В ПО «Мастер поверки РК6.05М» при помощи манипулятора «мышь» выделите номер испытательного сигнала, нажмите кнопку «Измерить» или сделайте двойной щелчок на номере сигнала или нажмите клавишу «Enter» на клавиатуре, в появившемся диалоге «Подайте на входы испытательный сигнал №», активизируйте кнопку «ОК» для выполнения измерений.

5.1.18 По окончанию измерений диалог «Сигнал №1: Набор статистики» должен исчезнуть, а в строке номера испытательного сигнала должна появиться информация о результатах измерения испытательного сигнала и рассчитанные программой погрешности измерения параметров испытательного сигнала.

5.1.19 Подтверждением измерения регистратором испытательного сигнала будет изменение вида статической кнопки с □ на ☑ у номера сигнала.

5.1.20 Аналогичным образом сформировать и последовательно выдать сигналы с 7 по 15. Подтверждением измерения регистратором испытательных сигналов с 7 по 15 будет активизация статической кнопки 🔽 у каждого сигнала.

5.1.21 После измерения последнего испытательного сигнала снять напряжение с регистратора и калибратора и нажать копку «Далее» для перехода к следующему диалоговому окну «Формирование отчета», если выбран только данный этап поверки.

5.1.22 Внешний вид окна «Формирование отчета» показан на рисунке 17

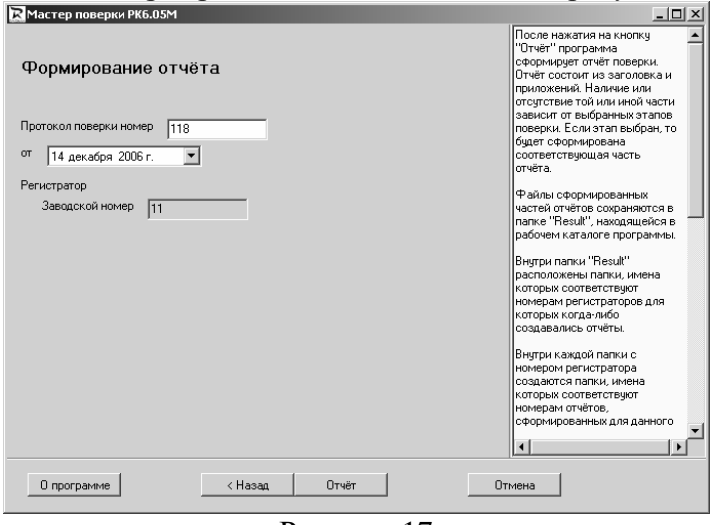

Рисунок 17

5.1.23 В данном окне необходимо заполнить номер протокола поверки регистратора и дату ее проведения.

5.1.24 Заводской номер регистратора ПО «Мастер поверки РК6.05М» устанавливает автоматически, считывая его при подключении регистратора. Данное поле закрыто для редакти-

рования.

5.1.25 После заполнения полей нажать кнопку «Отчет». ПО «Мастер поверки РК6.05М» автоматически рассчитает погрешности регистратора и сформирует приложение 1 к протоколу поверки регистратора. Внешний вид приложения 1 к протоколу поверки регистратора приведен в приложении А.

5.1.26 Приложение 1 к протоколу поверки регистратора можно просмотреть, распечатать на бумажном носителе или сохранить в каталоге «Отчеты».

5.1.27 Чтобы распечатать протокол поверки необходимо войти в меню программы «Файл» и активизировать команду «Печать...». Выбрать принтер и нажать кнопку «ОК» для выполнения команды или кнопку «Отмена» для отказа от печати.

5.1.28 Выйти из ПО «Мастер поверки РК6.05М» активизировав команду «выход» в меню программы «Файл».

5.1.29 Регистратор считается прошедшим поверку, если при измерении действующего значения напряжения переменного тока основной частоты, частота и угол сдвига фаз между каналами напряжения диапазон и погрешности измерений соответствуют требованиям таблицы 1, если данное требование не выполняется, то поверка прекращается, а регистратор бракуется.

# 5.2 Проверка диапазона и определение погрешности регистратора при измерении длительности и глубины провала напряжения

5.2.1 Подключить регистратор к калибратору, как показано на рисунке 15 (4-х проводная схема подключении).

5.2.2 Включить питание регистратора и калибратора, калибратор подготовить к работе в соответствии с требованиями руководства по эксплуатации.

5.2.3 На калибраторе сформировать испытательный сигнал №16. Параметры испытательных сигналов с 16 по 20 приведены в таблице 6.

5.2.4 Для этого на калибраторе установить для всех каналов частоту выходного сигнала равную 50 Гц, установить:

– U<sub>A</sub>=220 B;

- $\delta U_{n4} = 30 \%$
- $\Delta t = 10 \text{ Mc.}$

5.2.5 Аналогичным образом сформировать значение глубины провала напряжения для канала  $U_{\rm B}$  и  $\,U_{\rm C}$ 

| Таблина ( | 5 |
|-----------|---|
|-----------|---|

| № испытатель- | Глубина | провала на       | тряжения, | Длительно | апряжения, | Начальная фаза, $^\circ$ |   |
|---------------|---------|------------------|-----------|-----------|------------|--------------------------|---|
| ного сигнала  |         | $\delta U_n  \%$ |           |           |            |                          |   |
|               | Фаза А  | Фаза В           | Фаза С    | Фаза А    | Фаза В     | Фаза С                   |   |
| 16            | 30      | 30               | 30        | 10        | 10         | 10                       | 0 |
| 17            | 25      | 25               | 25        | 100       | 100        | 100                      | 0 |
| 18            | 20      | 20               | 20        | 1000      | 1000       | 1000                     | 0 |
| 19            | 15      | 15               | 15        | 20000     | 20000      | 20000                    | 0 |
| 20            | 10      | 10               | 10        | 59960     | 59960      | 59960                    | 0 |

5.2.6 На калибраторе нажать кнопку «Start».

5.2.7 Запустить ПО «Мастер поверки РК6.05М» → вид поверки «Первичная» → «Информация о текущем состоянии регистратора» → этап поверки «Провалы и перенапряжения» → «Провал напряжения». Внешний вид окна «Провал напряжения» показан на рисунке 18.

5.2.8 В ПО «Мастер поверки РК6.05М», выделить при помощи манипулятора «мышь» 16 испытательный сигнал и нажать кнопку «Измерить» → «ОК», подождать 5-10 с и нажать кнопку «ОК» на калибраторе.

5.2.9 Выполнить измерение 16 испытательного сигнала, подтверждением измерения регистратором 16 испытательного сигнала будет активизация статической кнопки 🔽 у номера сигнала.

| Про                                  | рвал нап                    | ряжения                     |                             |                            |                            |                            | ВНИМАНИЕІ<br>Особенности средств<br>поверки могут продиктовать<br>отличия данного этапа от<br>амалогичных этапа поверки.<br>Смотри пункт (2).<br>ПОРРАДОК, ИЗМЕРЕНИЯ:<br>ПВеделите при помощи "мыши"<br>силака, повежаний.                                                                                                    |
|--------------------------------------|-----------------------------|-----------------------------|-----------------------------|----------------------------|----------------------------|----------------------------|----------------------------------------------------------------------------------------------------|
| N                                    | δUna                        | δUnb                        | δUnc                        | ∆tria                      | ∆tnb                       | ∆tnc                       | измерению.                                                                                                    |
| □ 16<br>□ 17<br>□ 18<br>□ 19<br>□ 20 | 100<br>80<br>60<br>30<br>11 | 100<br>80<br>60<br>30<br>11 | 100<br>80<br>60<br>30<br>11 | 10<br>100<br>2000<br>59960 | 10<br>100<br>2000<br>59960 | 10<br>100<br>2000<br>59960 | 2.Подайте соответствующий<br>испытательный сигнал на<br>вжады јегистратора.<br>а)саный простой вариант,<br>если средство поверки<br>позволяет подать мезара<br>с нужными параметрани.<br>В этом служе, поверка<br>провалов и перенапряжений<br>ничем не отличается от<br>поверки остальных<br>параметров.<br>б)средство поверки может<br>парать ограничению серию<br>импливьов. |
| 01                                   | программе                   |                             | < Hasap                     | Дале                       | ee >                       |                            | В этом случае, во время                                                                                                    |

#### Рисунок 18

5.2.10 Снять напряжение с выходов калибратора при помощи кнопки «STOP».

5.2.11 Аналогичным образом сформировать и последовательно выдать сигналы с 17 по 20.

5.2.12 После измерения последнего испытательного сигнала снять напряжение с калибратора и нажать копку «Далее», для перехода к следующему диалоговому окну «Коэффициент временного перенапряжения».

# 5.3 Проверка диапазона и определение погрешности регистратора при измерении длительности и коэффициента временного перенапряжения

5.3.1 Внешний вид окна «Коэффициент временного перенапряжения» показан на рисунке 19.

| Маст | R Мастер поверки РК6.05М           |                                                                          |                    |                                                                                                    |                      |                          |                                                                                                    |  |  |  |  |
|------|------------------------------------|--------------------------------------------------------------------------|--------------------|----------------------------------------------------------------------------------------------------|----------------------|--------------------------|----------------------------------------------------------------------------------------------------|--|--|--|--|
| Коэ  | ффицие                             | нт време                                                                 |                    | ВНИМАНИЕ!<br>Особенности средств<br>поверки могут продиктовать<br>отличия данного этапа от<br>аналогичных этапов поверки.<br>Смотри пункт (2) |                      |                          |                                                                                                    |  |  |  |  |
| Из   | мерить                             | ПОРЯДОК_ИЗМЕРЕНИЯ:<br>1.Выделите при помощи "мыши"<br>сигная, поздежащий |                    |                                                                                                    |                      |                          |                                                                                                    |  |  |  |  |
| N    | КперUa                             | KnepUb                                                                   | КперUс             | ∆tnepUa                                                                                                    | ∆tnepUb              | ∆tnepUc                  | измерению.                                                                                                    |  |  |  |  |
|      | 1,3<br>1,2<br>1,11                 | 1,3<br>1,2<br>1,11                                                       | 1,3<br>1,2<br>1,11 | 40<br>20000<br>59960<br>                                                                                                    | 40<br>20000<br>59960 | 40<br>20000<br>59960<br> | 2.Подайте соответствующий<br>исполтательный сигнал на<br>екоды регистратора.<br>а)саный простой вариант,<br>если средство поверки<br>позволяет подать невандр<br>с нужныеми парамитрами.<br>В этом служае, поверка<br>поверки останьных<br>поверки останьных<br>парамитров.<br>б)средство поверки может<br>подать ограничениро серию<br>инпульсов.<br>В этом служае, во время |  |  |  |  |
| 0 r  | О программе (Назад Далее ) Отниена |                                                                          |                    |                                                                                                    |                      |                          |                                                                                                    |  |  |  |  |

Рисунок 19

5.3.2 На калибраторе сформировать испытательный сигнал №21. Параметры испытательных сигналов с 21 по 23 приведены в таблице 7.

| raeuniqu ,    |          |                         |             |            |               |              |                          |  |  |  |  |  |  |
|---------------|----------|-------------------------|-------------|------------|---------------|--------------|--------------------------|--|--|--|--|--|--|
| № испытатель- | Коэффици | ент временн             | юго перена- | Длительнос | ти временного | о перенапря- | Начальная фаза, $^\circ$ |  |  |  |  |  |  |
| ного сигнала  | пр       | ояжения, К <sub>п</sub> | epU         | ж          |               |              |                          |  |  |  |  |  |  |
|               | Фаза А   | Фаза В                  | Фаза С      | Фаза А     | Фаза В        | Фаза С       |                          |  |  |  |  |  |  |
| 21            | 1,30     | 1,30                    | 1,30        | 40         | 40            | 40           | 0                        |  |  |  |  |  |  |
| 22            | 1,20     | 1,20                    | 1,20        | 20000      | 20000         | 20000        | 0                        |  |  |  |  |  |  |
| 23            | 1,11     | 1,11                    | 1,11        | 59960      | 59960         | 59960        | 0                        |  |  |  |  |  |  |

5.3.3 Для этого на калибраторе установить для всех каналов частоту выходного сигнала равную 50 Гц и установить:

- U<sub>A</sub>=220 B;

- K<sub>nepU4</sub> = 1,3

 $\Delta t = 40 \text{ Mc.}$ 

5.3.4 Аналогичным образом сформировать значение глубины провала напряжения для канала  $U_{\rm A}$  и  $U_{\rm B}$ 

5.3.5 На калибраторе нажать кнопку «Start».

5.3.6 В ПО «Мастер поверки РК6.05М», выделить при помощи манипулятора «мышь» 21 испытательный сигнал и нажать кнопку «Измерить» → «ОК», подождать 5-10 с и нажать кнопку «ОК» на калибраторе.

5.3.7 Выполнить измерение 21 испытательного сигнала, подтверждением измерения регистратором 21 испытательного сигнала будет активизация статической кнопки 🔽 у номера сигнала.

5.3.8 Снять напряжение с выходов калибратора при помощи кнопки «STOP».

5.3.9 Аналогичным образом сформировать и последовательно выдать сигналы 22 и 23.

5.3.10 После измерения последнего испытательного сигнала снять напряжение с выходов калибратора и нажать копку «Далее», для перехода к следующему диалоговому окну «Формирование отчета», показанному на рисунке 17.

5.3.11 В окне «Формирование отчета» номер протокола необходимо установить такой же, как и при формировании приложения «Действующее значение напряжения основной частоты, частоты и угла сдвига фаз». После заполнения полей нажать кнопку «Отчет».

5.3.12 ПО «Мастер поверки РК6.05М» автоматически рассчитает погрешности регистратора и сформирует приложение 2 к протоколу поверки регистратора. Внешний вид приложения 2 к протоколу поверки регистратора приведен в приложении А.

5.3.13 Расчет значений абсолютных погрешностей ПО «Мастер поверки РК6.05М» осуществляет по формуле (1).

5.3.14 Приложение 1 к протоколу поверки регистратора можно просмотреть, распечатать на бумажном носителе или сохранить в каталоге «Отчеты».

5.3.15 Чтобы распечатать протокол поверки необходимо войти в меню программы «Файл» и активизировать команду «Печать...». Выбрать принтер и нажать кнопку «ОК» для выполнения команды или кнопку «Отмена» для отказа от печати.

5.3.16 Выйти из ПО «Мастер поверки РК6.05М» активизировав команду «выход» в меню программы «Файл».

5.3.17 Регистратор считается прошедшим поверку, если при измерении глубины и длительности провала напряжения и длительности и коэффициента временного перенапряжения диапазон и абсолютные погрешности измерения соответствуют требованиям таблицы 1, если данное требование не выполняется, то поверка прекращается, а регистратор бракуется.

5.4 Определение нормируемых метрологических характеристик регистратора в комплекте с ИПТ5

5.4.1 Проверка диапазонов и определение погрешностей регистратора при измерении действующего значения силы переменного тока основной частоты и угла сдвига фаз между каналами напряжения и тока

5.4.1.1 Соответствие требованиям проверяют при помощи калибратора.

5.4.1.2 Подключить к измерительному блоку комплект ИПТ5.

5.4.1.3 Включите калибратор и подключите к нему регистратор с комплектом ИПТ5, как показано на рисунке 20.

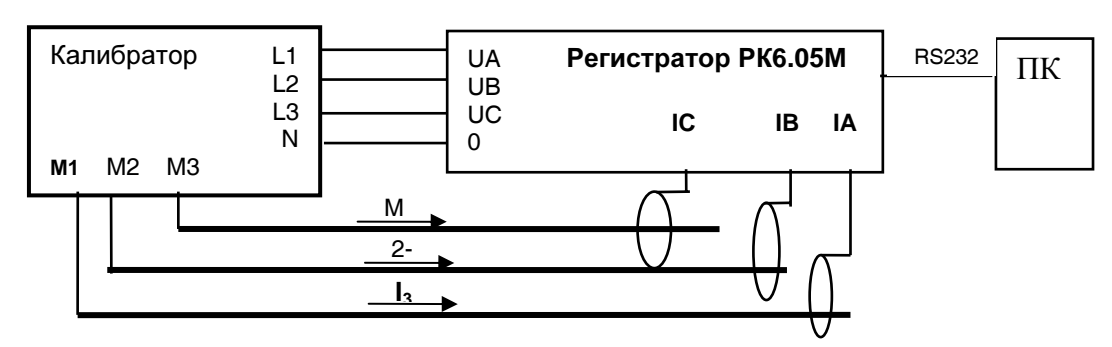

Рисунок 20

5.4.1.4 Обхватите комплектом ИПТ5 токопровод таким образом, чтобы знак «→» расположенный на корпусе ИПТ5, указывал направление от источника тока, контактные поверхности магнитопровода были надежно сомкнуты, а токопровод находился, по возможности, по середине контактных поверхностей магнитопровода.

5.4.1.5 Включить питание регистратора и при помощи кнопки «Управление» на лицевой панели регистратора убедиться в правильности подключения.

5.4.1.6 На калибраторе установите напряжение переменного тока равное 30 В частотой 50 Гц, действующее значение силы переменного тока 0,05 А и нажмите кнопку «Start».

5.4.1.7 Запустить ПО «Мастер поверки РК6.05М» → вид поверки «Первичная» → «Информация о текущем состоянии регистратора» → этап поверки «Действующее значение силы переменного тока и угла сдвига фаз между каналами напряжения и тока» → «Действующее значение силы тока». Внешний вид окна «Действующее значение силы тока» показан на рисунке 21.

| RMacte      | ер поверки РК6.05М                |                   |                   |                                                                                                    |  |  |  |  |  |  |
|-------------|-----------------------------------|-------------------|-------------------|----------------------------------------------------------------------------------------------------|--|--|--|--|--|--|
| Дейс        | твующее значен                    | ие силы тока      |                   | ПОРЯДОК_ИЗМЕРЕНИЯ:<br>1. Выделите при помощи "мыши"<br>сигнал, подлежащий<br>измерению.<br>2. Подайте соответствиощий |  |  |  |  |  |  |
| Изме        | ерить                             | ИПТ-5             |                   | испытательный сигнал на<br>входы регистратора.<br>3.Нажмите на кнопкч                                                 |  |  |  |  |  |  |
| N           | la                                | lb                | Ic                | "Измерить"                                                                                                    |  |  |  |  |  |  |
|             | 0.05/0.0499/-0.2%                 | 0.05/0.0498/-0.4% | 0.05/0.0496/-0.8% | или нажмите клавишу "Enter" на                                                                                        |  |  |  |  |  |  |
|             | 0,1                               | 0,1               | 0,1               | или сделайте двойной щелчёк                                                                                           |  |  |  |  |  |  |
|             | 0,3                               | 0,3               | 0,3               | "мыши" по строке сигнала.                                                                                             |  |  |  |  |  |  |
| 4           | 0,5                               | 0,5               | 0,5               | Ноявиться диалог ожидания                                                                                             |  |  |  |  |  |  |
| <b>5</b>    | 0,999                             | 0,999             | 0,999             | Indeepe erennennen.                                                                                                   |  |  |  |  |  |  |
|             | 1                                 | 1                 | 1                 | 4. Дождитесь окончания                                                                                                |  |  |  |  |  |  |
| <b>D</b> 7  | 2                                 | 2                 | 2                 | измерений. Диалог должен                                                                                              |  |  |  |  |  |  |
| ∎8          | 3                                 | 3                 | 3                 | появится следующая                                                                                                    |  |  |  |  |  |  |
| <b>D</b> 9  | 4                                 | 4                 | 4                 | информация о проведённых                                                                                              |  |  |  |  |  |  |
| <b>□</b> 10 | 5                                 | 5                 | 5                 | измерениях:<br>"Подано"/"Измерено"/"Погрешн<br>ость".                                                                 |  |  |  |  |  |  |
|             |                                   |                   |                   | 5. Снимите испытательный<br>сигнал с входных разъёмов<br>регистратора.                                                |  |  |  |  |  |  |
|             |                                   |                   |                   |                                                                                                    |  |  |  |  |  |  |
| 0 np        | О программе <Назад Далее > Отмена |                   |                   |                                                                                                    |  |  |  |  |  |  |

Рисунок 21

5.4.1.8 В ПО «Мастер поверки РК6.05М» нажмите кнопку «Измерить» или сделайте двойной щелчок на номере сигнала или клавишу «Enter» на клавиатуре, в появившемся диалоге «Подайте на входы испытательный сигнал №», активизируйте кнопку «ОК» для выполнения измерений.

5.4.1.9 При подтверждении сигнала появиться диалог набора статистики, по окончанию измерений диалог исчезнет, а в строке соответствующей значению первого испытательного сигнала появятся измеренные значения, и вид статической кнопки изменится.

5.4.1.10 Подтверждением измерения регистратором испытательного сигнала будет изменение вида статической кнопки с □ на ☑, как показано на рисунке 21.

5.4.1.11 При отрицательных результатах поверки измеренные значения выделяются красным цветом.

5.4.1.12 Аналогичным образом сформировать и выполнить измерения действующего значения силы переменного тока основной частоты равных 0,1, 0,3, 0,5, 0,999, 1,0 2,0 3,0 4,0 5,0 А соответственно.

5.4.1.13 После измерения последнего испытательного сигнала нажмите кнопку «Далее» для продолжения поверки угла сдвига фаз между каналами напряжения и тока для регистратора в комплекте с ИПТ5.

5.4.1.14 Внешний вид окна «Угол сдвига фаз между каналами напряжения и тока» показан на рисунке 22

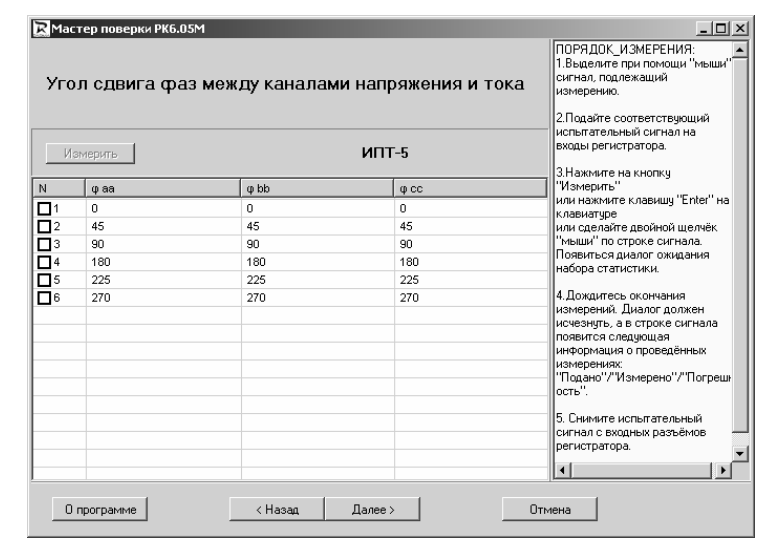

#### Рисунок 22

5.4.1.15 На калибраторе установите напряжение переменного тока равное 30 В частотой 50 Гц, действующее значение силы переменного тока 0,05 А и угол сдвига фаз между напряжением и током в соответствии с требованиями таблицы 8, и нажмите кнопку «Start».

## Таблица 8

| № испытатель- |                     | Канал               | ι φ <sub>AA.</sub>      |                     | Кана                | л ф <sub>BB</sub>     |                     | Кан                 | ал ф <sub>СС</sub>            |
|---------------|---------------------|---------------------|-------------------------|---------------------|---------------------|-----------------------|---------------------|---------------------|-------------------------------|
| ного сигнала  | Задан               | ное на              | измеренное              | Заданное на         |                     | измеренное            | Заданное на         |                     | измеренное зн.                |
|               | калибраторе         |                     | 3h. $\phi_{UIAA}$ , °   | калибраторе         |                     | 3h. $\phi_{UIBB}$ , ° | калибраторе         |                     | $\varphi_{\mathrm{UICC}}$ , ° |
|               | 3h. $\phi_{UIAA}$ ° |                     |                         | 3H. $\phi_{UIBB}$ ° |                     |                       | 3H. $\phi_{UICC}$ ° |                     |                               |
|               | $\phi_{11}^{\circ}$ | $\phi_{U4}^{\circ}$ | $\phi_{\text{UIAA}}$ ,° | $\phi_{12}^{\circ}$ | $\phi_{U5}^{\circ}$ | φ <sub>UIBB</sub> ,°  | $\phi_{I3}^{\circ}$ | $\phi_{U6}^{\circ}$ | φ <sub>UICC</sub> ,°          |
| 1             | 0                   | 0                   |                         | 0                   | 0                   |                       | 0                   | 0                   |                               |
| 2             | 0                   | 45                  |                         | 0                   | 45                  |                       | 0                   | 45                  |                               |
| 3             | 0                   | 90                  |                         | 0                   | 90                  |                       | 0                   | 90                  |                               |
| 4             | 0                   | 180                 |                         | 0                   | 180                 |                       | 0                   | 180                 |                               |
| 5             | 0                   | 225                 |                         | 0                   | 225                 |                       | 0                   | 225                 |                               |
| 6             | 0                   | 270                 |                         | 0                   | 270                 |                       | 0                   | 270                 |                               |

5.4.1.16 ПО «Мастер поверки РК6.05М» нажмите кнопку «Измерить» или сделайте двойной щелчок на номере сигнала или клавишу «Enter» на клавиатуре, в появившемся диалоге «Подайте на входы испытательный сигнал №», активизируйте кнопку «ОК» для выполнения измерений.

5.4.1.17 После подтверждения сигнала, появиться диалог набора статистики. По окончании измерения диалог исчезнет, а в строке соответствующей значению первого испытательного сигнала появятся измеренные значения, и статическая кнопка из вида изменится на , как показано на рисунке 22.

5.4.1.18 При отрицательных результатах поверки, измеренные значения выделяются красным цветом.

5.4.1.19 Аналогичным образом сформируйте и выполните измерения угла сдвига фаз между каналами напряжения и тока для испытательных сигналов со 2 по 6 соответственно.

5.4.1.20 После измерения последнего испытательного сигнала нажмите кнопку «Далее» для формирования приложения к протоколу поверки регистратора в комплекте с ИПТ5. При этом откроется окно «Формирование отчета», как показано на рисунке 17.

5.4.1.21 В данном окне необходимо заполнить номер протокола поверки регистратора и

дату его проведения. Номер протокола должен быть такой же, как и при формировании предыдущих приложений к протоколу поверки

5.4.1.22 Заводской номер регистратора ПО «Мастер поверки РК6.05М» устанавливает автоматически, считывая его при подключении регистратора. Данное поле закрыто для редактирования.

5.4.1.23 После заполнения полей нажать кнопку «Отчет». ПО «Мастер поверки РК6.05М» автоматически рассчитает погрешности регистратора и сформирует приложение 3 к протоколу поверки.

5.4.1.24 Расчет значений абсолютных погрешностей ПО «Мастер поверки РК6.05М» осуществляет по формуле (1), а относительных погрешностей по формуле (2).

5.4.1.25 Внешний вид приложения 3 к протоколу поверки регистратора в комплекте с ИПТ5 приведен в приложении А.

5.4.1.26 Приложение 3 к протоколу поверки регистратора можно просмотреть, распечатать на бумажном носителе или сохранить в каталоге «Отчеты».

5.4.1.27 Чтобы распечатать протокол поверки необходимо войти в меню программы «Файл» и активизировать команду «Печать...». Выбрать принтер и нажать кнопку «ОК» для выполнения команды или кнопку «Отмена» для отказа от печати.

5.4.1.28 Выйти из ПО «Мастер поверки РК6.05М» активизировав команду «выход» в меню программы «Файл».

5.4.1.29 Регистратор в комплекте с ИПТ5 считается прошедшим поверку, если при измерении действующего значения силы переменного тока основной частоты и угла сдвига фаз между каналами напряжения и тока диапазон и абсолютные погрешности измерения соответствуют требованиям таблицы 1, если данное требование не выполняется, то поверка прекращается, а регистратор бракуется.

5.5 Определение нормируемых метрологических характеристик регистратора в комплекте с ИПТ300

5.5.1 Проверка диапазонов и определение погрешностей регистратора при измерении действующего значения силы переменного тока основной частоты и угла сдвига фаз между каналами напряжения и тока

5.5.1.1 Соответствие требованиям проверяют при помощи калибратора и катушки усилителя тока Fluke 9000-200 с коэффициентом трансформации x10 и x50 (сила тока до 1000 A) (далее по тексту – катушка усилитель тока Fluke 9000-200).

5.5.1.2 Отключите питание регистратора, отключите комплект ИПТ5 и замените его комплектом ИПТ300.

5.5.1.3 Если при проведении поверки используется одна катушка усилитель тока Fluke 9000-200, то поверка действующего значения силы переменного тока основной частоты и угла сдвига фаз между каналами напряжения и тока осуществляется по одному каналу, а если используется три катушки усилителя тока Fluke 9000-200, то поверка осуществляется по трем каналам одновременно.

5.5.1.4 Катушку (катушки) усилитель тока Fluke 9000-200 подключить к калибратору, как показано на рисунке 23. Канал тока калибратора подключить к катушке усилитель тока Fluke 9000-200 на вход x50.

5.5.1.5 Обхватите комплектом ИПТ300 токопровод таким образом, чтобы логотип ПАР-МА расположенный на корпусе ИПТ300 и знак - 4 расположенный на губках магнитопровода ИПТ 300, были обращены в направлении источника тока, контактные поверхности магнитопровода были надежно сомкнуты, а токопровод находился, по возможности, по середине контактных поверхностей магнитопровода ИПТ300.

5.5.1.6 Включить питание регистратора и, многократно нажимая кнопку «Управление», на лицевой панели регистратора убедитесь в правильности подключения.

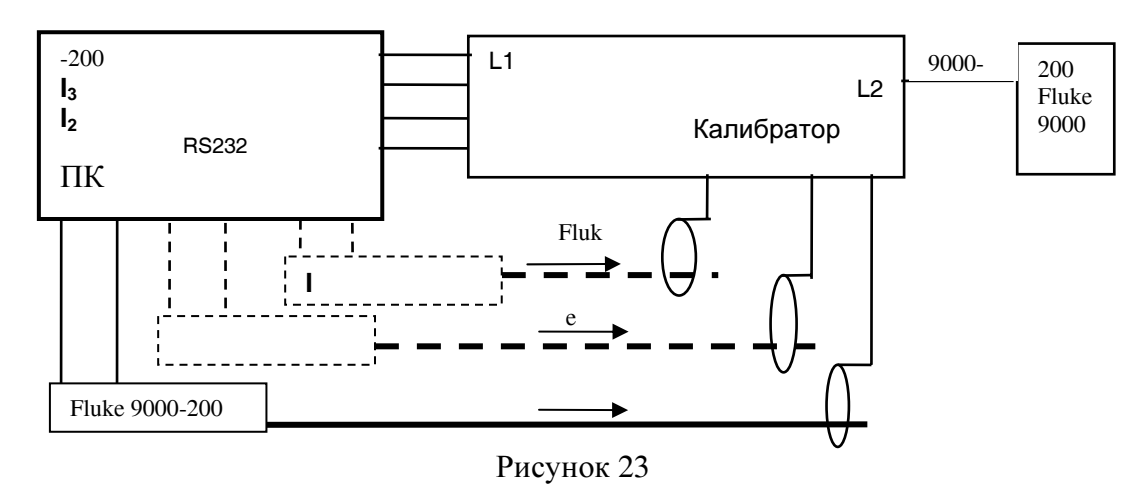

5.5.1.7 Запустить ПО «Мастер поверки РК6.05М» → вид поверки «Первичная» → «Информация о текущем состоянии регистратора» → этап поверки «Действующее значение силы переменного тока и угла сдвига фаз между каналами напряжения и тока» → «Действующее значение силы тока». Внешний вид окна «Действующее значение силы тока» для регистратора в комплекте с ИПТ300 показан на рисунке 24.

| Дей      | іствующее зн | 1. Въщелите при помощи "мъщи"<br>сигнал, подлежащий<br>измерению.     2. Подайте соответствующий<br>испытательный сигнал на<br>входы регистратора. |         |                                                                                           |
|----------|--------------|----------------------------------------------------------------------------------------------------|---------|-------------------------------------------------------------------------------------------|
| VI3      | мерите       | И                                                                                                    | 111-300 | 3.Нажмите на кнопкч                                                                       |
| N        | la           | lb                                                                                                    | lc      | "Измерить"                                                                                |
| <b>1</b> | 10           | 10                                                                                                    | 10      | или нажмите клавишу "Enter" на<br>клавиатире                                              |
| 2        | 30           | 30                                                                                                    | 30      | или сделайте двойной щелчёк                                                               |
| 3        | 50           | 50                                                                                                    | 50      | "мыши" по строке сигнала.                                                                 |
| 4        | 80           | 80                                                                                                    | 80      | набора статистики.                                                                        |
| 5        | 100          | 100                                                                                                    | 100     |                                                                                           |
| 6        | 120          | 120                                                                                                    | 120     | 4. Дождитесь окончания                                                                    |
| 7        | 150          | 150                                                                                                    | 150     | измерении. диалог должен<br>исчезнить, а в строке сигнала                                 |
| 8        | 200          | 200                                                                                                    | 200     | появится следующая                                                                        |
| 9        | 250          | 250                                                                                                    | 250     | информация о проведённых                                                                  |
| 10       | 300          | 300                                                                                                    | 300     | измерениях.<br>"Подано"/"Измерено"/"Погреш<br>ость".                                      |
|          |              |                                                                                                    |         | <ol> <li>Снимите испытательный<br/>сигнал с входных разъёмов<br/>регистратора.</li> </ol> |
|          |              |                                                                                                    |         |                                                                                           |

Рисунок 24

5.5.1.8 Включите питание калибратора, подготовить его к работе в соответствии с руководством по эксплуатации. На калибраторе установите напряжение переменного тока равное 30 В, частоту 50 Гц и действующее значение силы переменного тока, соответствующее первому испытательному. Параметры испытательных сигналов приведены в таблице 9

| Гаолица 9               |                                               |     |    |     |          |            |     |     |     |     |
|-------------------------|-----------------------------------------------|-----|----|-----|----------|------------|-----|-----|-----|-----|
| Характеристика          | № испытательного сигнала                      |     |    |     |          |            |     |     |     |     |
|                         | 1                                             | 2   | 3  | 4   | 5        | 6          | 7   | 8   | 9   | 10  |
| Заданное на калибраторе | Действующее значение сила переменного тока, А |     |    |     |          |            |     |     |     |     |
| значение, (А)           | 0,2                                           | 0,6 | 1  | 1,6 | 2        | 4,8        | 3   | 4   | 5   | 6   |
|                         |                                               |     |    | FL  | .UKE 900 | 00/200 x50 | )   |     |     |     |
| Соответствующее значе-  | 10                                            | 30  | 50 | 80  | 100      | 120        | 150 | 200 | 250 | 300 |
| ние силы тока, (А) по-  |                                               |     |    |     |          |            |     |     |     |     |
| данное на регистратор   |                                               |     |    |     |          |            |     |     |     |     |

5.5.1.9 На калибраторе нажмите кнопку «Start», в ПО «Мастер поверки РК6.05М» в окне «Действующее значение силы тока», внешний вид которого показан на рисунке 24, выделите строку с номером испытательного сигнала и нажмите кнопку «Измерить» или сделайте двойной щелчок на номере сигнала или нажмите клавишу «Enter» на клавиатуре, в появившемся диалоге «Подайте на входы испытательный сигнал №», активизируйте кнопку «ОК» для вы-

полнения измерений и расчета погрешностей испытательного сигнала для ИПТ300 равного 10 А.

5.5.1.10 Подтверждением измерения регистратором испытательного сигнала будет изменение вида статической кнопки с П на У номера сигнала.

5.5.1.11 Аналогичным образом выполните измерения испытательных сигналов со 2 по 10 для ИПТ 300.

5.5.1.12 После измерения последнего для ИПТ300 испытательного сигнала нажмите кнопку «Дале», для перехода к следующему диалоговому окну «Угол сдвига фаз между каналами напряжения и тока» внешний вид которого показан на рисунке 25.

| <mark>№ Мас</mark><br>Уго<br>Из | тер поверки РКБ.<br>Л СДВИГА ФА<br>мерить | ы<br>ыз между каналам<br>із | ии тока и напряжения<br>ИПТ-300 | ×<br>ПОРЯДОК_ИЗМЕРЕНИЯ:<br>1. Въделите при помощи "мъши"<br>сигнал, подлежащий<br>измерению.<br>2. Подайте соответствующий<br>испълтательный сигнал на<br>входы регистратора.                                                                                             |
|---------------------------------|-------------------------------------------|-----------------------------|---------------------------------|----------------------------------------------------------------------------------------------------|
| N                               | фIUa                                      | фIUb                        | θIUc                            | З.Нажмите на кнопку<br>"Измерить"                                                                                                    |
|                                 | İn                                        | Ú n                         | i i                             | или нажмите клавишу "Enter" на                                                                                                    |
| Π2                              | 45                                        | 45                          | 45                              | или сделайте двойной щелчёк                                                                                                    |
| <b>D</b> 3                      | 90                                        | 90                          | 90                              | "мыши" по строке сигнала.                                                                                                    |
| <b>4</b>                        | 180                                       | 180                         | 180                             | Появиться диалог ожидания                                                                                                    |
| <b>D</b> 5                      | 225                                       | 225                         | 225                             | насора статистики.                                                                                                    |
| 6                               | 270                                       | 270                         | 270                             | 4. Дождитесь окончения<br>измерений. Диалог должен<br>исчезнуть, а в строке сигнала<br>появится следующая<br>информация о проведённых<br>измерениях<br>"Подано" // Измерено" // Погрешь<br>ость". 5. Синичите испытательный<br>сигнал с входных разъёмов<br>регистратода. |
| 0                               | программе                                 | < Назад                     | Далее > 0                       | тмена                                                                                                    |

#### Рисунок 25

5.5.1.13 На калибраторе установите напряжение переменного тока равное 30 В, частоту 50 Гц, действующее значение силы переменного тока 0,2 А соответствующее 10 А на входах регистратора и сформируйте испытательный сигнал для измерения угла сдвига фаз между каналом напряжения и тока. Параметры испытательных сигналов угла сдвига фаз между каналами напряжения и тока приведены в таблице 8.

5.5.1.14 На калибраторе нажмите кнопку «Start», в ПО «Мастер поверки PK6.05М» в окне «Углы сдвига фаз между каналами напряжения и тока», внешний вид которого показан на рисунке 25, выделите строку с номером испытательного сигнала и нажмите кнопку «Измерить» или сделайте двойной щелчок на номере сигнала или нажмите клавишу «Enter» на клавиатуре, в появившемся диалоге «Подайте на входы испытательный сигнал №», активизируйте кнопку «ОК» для выполнения измерений и расчета погрешностей испытательного сигнала, угла сдвига фаз между каналами напряжения и тока для ИПТ300.

5.5.1.15 Подтверждением измерения регистратором испытательного сигнала будет активизация статической кнопки 🗹 у номера сигнала.

5.5.1.16 Аналогичным образом установить и выполнить измерения угла сдвига фаз между каналами напряжения и тока для испытательных сигналов со 2 по 6 соответственно.

5.5.1.17 После измерения последнего испытательного сигнала нажмите кнопку «Далее» для формирования приложения к протоколу поверки регистратора в комплекте с ИПТ300. При этом откроется окно «Формирование отчета», как показано на рисунке 17.

5.5.1.18 В данном окне необходимо заполнить номер протокола поверки регистратора и дату его проведения. Номер протокола должен быть такой же, как и при формировании предыдущих приложений к протоколу поверки

5.5.1.19 Заводской номер регистратора ПО «Мастер поверки РК6.05М» устанавливает автоматически, считывая его при подключении регистратора. Данное поле закрыто для редактирования.

5.5.1.20 После заполнения полей нажать кнопку «Отчет». ПО «Мастер поверки РК6.05М» автоматически рассчитает погрешности регистратора и сформирует приложение 4 к

протоколу поверки.

5.5.1.21 Расчет значений абсолютных погрешностей ПО «Мастер поверки РК6.05М» осуществляет по формуле (1).

5.5.1.22 Внешний вид приложения 4 к протоколу поверки регистратора в комплекте с ИПТ300 приведен в приложении А.

5.5.1.23 Приложение 4 к протоколу поверки регистратора можно просмотреть, распечатать на бумажном носителе или сохранить в каталоге «Отчеты».

5.5.1.24 Чтобы распечатать протокол поверки необходимо войти в меню программы «Файл» и активизировать команду «Печать...». Выбрать принтер и нажать кнопку «ОК» для выполнения команды или кнопку «Отмена» для отказа от печати.

5.5.1.25 Выйти из ПО «Мастер поверки РК6.05М» активизировав команду «выход» в меню программы «Файл».

5.5.1.26 Регистратор в комплекте с ИПТ300 считается прошедшим поверку, если при измерении действующего значения силы переменного тока основной частоты и угла сдвига фаз между каналами напряжения и тока диапазон и абсолютные погрешности измерения соответствуют требованиям таблицы 1, если данное требование не выполняется, то поверка прекращается, а регистратор бракуется.

5.6 Определение нормируемых метрологических характеристик регистратора в комплекте с ИПТ800

# 5.6.1 Проверка диапазонов и определение погрешностей регистратора при измерении действующего значения силы переменного тока основной частоты и угла сдвига фаз между каналами напряжения и тока

5.6.1.1 Соответствие требованиям проверяют при помощи калибратора, катушки усилителя тока Fluke 9000-200.

5.6.1.2 Отключите питание регистратора, отключите комплект ИПТ300 и замените его комплектом ИПТ800.

5.6.1.3 Переключатель пределов, расположенный на корпусе ИПТ800 установить на предел 100 А.

5.6.1.4 При проведении поверки используется одна катушка усилитель тока Fluke 9000-200, поверка действующего значения силы переменного тока и угла сдвига фаз между каналами напряжения и тока осуществляется по одному каналу, и протокол оформляется по каждому каналу.

5.6.1.5 Катушку усилитель тока Fluke 9000-200 подключить к калибратору, как показано на рисунке 26. Канал тока калибратора подключить к катушке усилитель тока Fluke 9000-200 на вход x50.

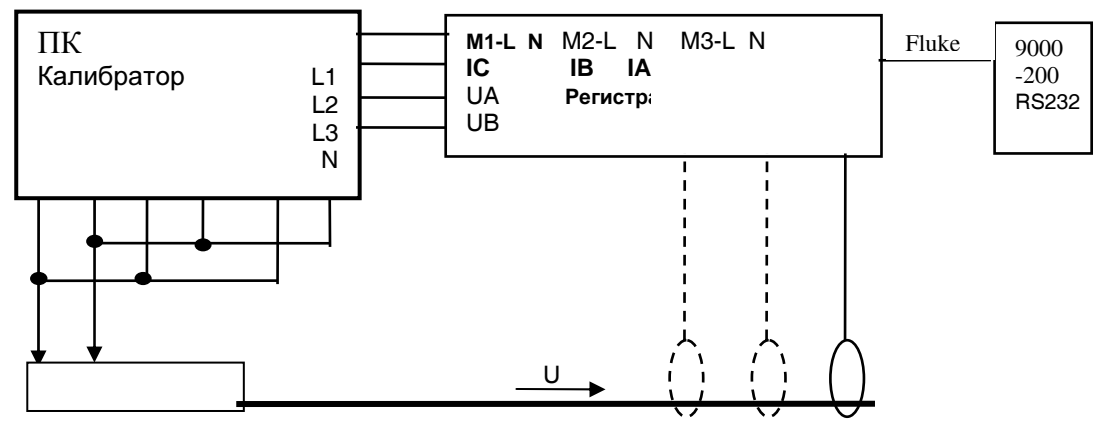

#### Рисунок 26

5.6.1.6 Обхватите комплектом ИПТ800 токопровод таким образом, чтобы знаки «+» расположенный на губках магнитопровода ИПТ 800, был обращен в направлении от источника тока, а знак «-» был обращен к источнику тока, контактные поверхности магнитопровода были

надежно сомкнуты, а токопровод находился, по возможности, по середине контактных поверхностей магнитопровода ИПТ800.

5.6.1.7 Включите питание регистратора, и нажимая кнопку «Управление», на лицевой панели регистратора убедитесь в правильности подключения.

5.6.1.8 Запустить ПО «Мастер поверки РК6.05М» → вид поверки «Первичная» → «Информация о текущем состоянии регистратора» → этап поверки «Действующее значение силы переменного тока и угла сдвига фаз между каналами напряжения и тока» → «Действующее значение силы тока». Внешний вид окна «Действующее значение силы тока» показан на рисунке 27.

| Дей<br>Из | іствующее знач  | 1. Выделите при помощи "мыши"<br>сигнал, подлежащий<br>измерению.     2. Подайте соответствующий<br>испытательный сигнал на<br>входы регистратора. |                 |                                                                                           |
|-----------|-----------------|----------------------------------------------------------------------------------------------------|-----------------|-------------------------------------------------------------------------------------------|
| N         | la              | [ lb                                                                                                    | LIC.            | 3.Нажмите на кнопку<br>"Измерить"                                                         |
|           | 10/9 66/-0.34   | 10/9.64/-0.36                                                                                                    | 10/9.61/-0.39   | или нажмите клавишу "Enter" на                                                            |
| <u>.</u>  | 30/29 59/-0.41  | 30/29/47/-0.53                                                                                                    | 30/29/26/-0.74  | Клавиатуре                                                                                |
| 73        | 60/59/86/-0.14  | 60/59 74/-0.26                                                                                                    | 60/59 44/-0 56  | "мыши" по строке сигнала.                                                                 |
| 74        | 80/80 05/0 05   | 80/79 97/-0.03                                                                                                    | 80/29 2/-0 3    | Появиться диалог ожидания                                                                 |
| 75        | 100/99 92/-0.08 | 100/99 92/-0.08                                                                                                    | 100/99 71/-0 29 | набора статистики.                                                                        |
| 76        | 100/98/-2       | 100/98/-2                                                                                                    | 100/97.3/-2.7   | 4. Дождитесь окончания                                                                    |
| 7         | 240             | 240                                                                                                    | 240             | измерений. Диалог должен                                                                  |
| 8         | 400             | 400                                                                                                    | 400             | появится следчюшая                                                                        |
| 9         | 600             | 600                                                                                                    | 600             | информация о проведённых                                                                  |
| 10        | 800             | 800                                                                                                    | 800             | измерениях:<br>"Подано"/"Измерено"/"Погрешн<br>ость".                                     |
|           |                 |                                                                                                    |                 | <ol> <li>Снимите испытательный<br/>сигнал с входных разъёмов<br/>регистратора.</li> </ol> |
|           |                 |                                                                                                    |                 |                                                                                           |

Рисунок 27

5.6.1.9 На калибраторе установите напряжение переменного тока равное 30 В, частоту 50 Гц и действующее значение силы переменного тока, соответствующее первому испытательному. Параметры испытательных сигналов приведены в таблице 10.

Таблица 10

| Характеристика                 | № испытательного сигнала |                                               |     |     |     |     |     |     |     |     |     |
|--------------------------------|--------------------------|-----------------------------------------------|-----|-----|-----|-----|-----|-----|-----|-----|-----|
|                                | 1                        | 2                                             | 3   | 4   | 5   | 6   | 7   | 8   | 9   | 10  |     |
| Заданное на калиб-             |                          | Действующее значение сила переменного тока, А |     |     |     |     |     |     |     |     |     |
| раторе значение                | M1-L                     | 0,2                                           | 0,6 | 1,2 | 1,6 | 2   | 2   | 4,8 | 3   | 4   | 5,5 |
|                                | M2-L                     | 0                                             | 0   | 0   | 0   | 0   | 0   | 0   | 3   | 4   | 5,5 |
|                                | M3-L                     | 0                                             | 0   | 0   | 0   | 0   | 0   | 0   | 2   | 4   | 5   |
| Соответствующее знач           | чение си-                | FLUKE 9000/200 x50                            |     |     |     |     |     |     |     |     |     |
| лы тока, в (А) поданное на ре- |                          | 10                                            | 30  | 60  | 80  | 100 | 100 | 240 | 400 | 600 | 800 |
| гистратор                      |                          |                                               |     |     |     |     |     |     |     |     |     |

5.6.1.10 На калибраторе нажмите кнопку «Start», в ПО «Мастер поверки PK6.05М» в окне «Действующее значение силы тока», внешний вид которого показан на рисунке 27, выделите строку с номером испытательного сигнала и нажмите кнопку «Измерить» или сделайте двойной щелчок на номере сигнала или нажмите клавишу «Enter» на клавиатуре, в появившемся диалоге «Подайте на входы испытательный сигнал №», активизируйте кнопку «ОК» для выполнения измерений и расчета погрешностей испытательного сигнала для ИПТ800.

5.6.1.11 Подтверждением измерения регистратором испытательного сигнала будет активизация статической кнопки **☑** у номера сигнала, как показано на рисунке 27.

5.6.1.12 Аналогичным образом выполните измерения испытательных сигналов со 2 по 5 для ИПТ800.

5.6.1.13 Переключатель пределов, расположенный на корпусе ИПТ800 установите на предел 1000 А, и аналогичным образом выполните измерения действующего значения силы переменного тока основной частоты для испытательных сигналов с 6 по 10 соответственно.

5.6.1.14 После измерения последнего для ИПТ800 испытательного сигнала действующего значения силы переменного тока, снимите напряжение с выходов калибратора и нажмите кнопку «Далее», для перехода к следующему диалоговому окну «Угол сдвига фаз между каналами напряжения и тока». Внешний вид окна «Угол сдвига фаз между каналами напряжения и тока» для ИПТ800 аналогичен окну, «Угол сдвига фаз между каналами напряжения и тока» для ИПТ300 показанному на рисунке 25.

5.6.1.15 Переключатель пределов, расположенный на корпусе ИПТ800 установите на предел 100 А, катушку усилитель тока Fluke 9000-200 переключите на коэффициент x10.

5.6.1.16 На калибраторе установите напряжение переменного тока равное 30 В, частоту 50 Гц, действующее значение силы переменного тока 1 А соответствующий 10 А на выходе калибратора и нули на остальных каналах и сформируйте испытательный сигнал для измерения угла сдвига фаз между каналом напряжения и тока.

5.6.1.17 Параметры испытательных сигналов, угла сдвига фаз между каналами напряжения и тока приведены в таблице 8.

5.6.1.18 На калибраторе нажмите кнопку «Start», в ПО «Мастер поверки РК6.05М» в окне «Углы сдвига фаз между каналами напряжения и тока», выделите строку с номером испытательного сигнала и нажмите кнопку «Измерить» или сделайте двойной щелчок на номере сигнала или нажмите клавишу «Enter» на клавиатуре, в появившемся диалоге «Подайте на входы испытательный сигнал №», активизируйте кнопку «ОК» для выполнения измерений и расчета погрешностей испытательного сигнала, угла сдвига фаз между каналами напряжения и тока для ИПТ800.

5.6.1.19 Подтверждением измерения регистратором испытательного сигнала будет активизация статической кнопки ☑ у номера сигнала. Нажмите кнопку «Stop».

5.6.1.20 Аналогичным образом установить и выполнить измерения угла сдвига фаз между каналами напряжения и тока для испытательных сигналов со 2 по 6 соответственно.

5.6.1.21 После измерения последнего испытательного сигнала нажмите кнопку «Далее» для формирования приложения к протоколу поверки регистратора в комплекте с ИПТ800. При этом откроется окно «Формирование отчета», как показано на рисунке 17.

5.6.1.22 В данном окне необходимо заполнить номер протокола поверки регистратора и дату его проведения. Номер протокола должен быть такой же, как и при формировании предыдущих приложений к протоколу поверки

5.6.1.23 Заводской номер регистратора ПО «Мастер поверки РК6.05М» устанавливает автоматически, считывая его при подключении регистратора. Данное поле закрыто для редактирования.

5.6.1.24 После заполнения полей нажать кнопку «Отчет». ПО «Мастер поверки РК6.05М» автоматически рассчитает погрешности регистратора и сформирует приложение 5 к протоколу поверки.

5.6.1.25 Расчет значений абсолютных погрешностей ПО «Мастер поверки РК6.05М» осуществляет по формуле (1).

5.6.1.26 Внешний вид приложения 5 к протоколу поверки регистратора в комплекте с ИПТ800 приведен в приложении А.

5.6.1.27 Приложение 5 к протоколу поверки регистратора можно просмотреть, распечатать на бумажном носителе или сохранить в каталоге «Отчеты».

5.6.1.28 Чтобы распечатать протокол поверки необходимо войти в меню программы «Файл» и активизировать команду «Печать...». Выбрать принтер и нажать кнопку «ОК» для выполнения команды или кнопку «Отмена» для отказа от печати.

5.6.1.29 Выйти из ПО «Мастер поверки РК6.05М» активизировав команду «выход» в меню программы «Файл».

5.6.1.30 Повторить операции поверки 5.6.1 для каналов Ів и Ісрегистратора.

5.6.1.31 При формировании приложений к протоколу поверки необходимо изменить номер (N, раздел 5.9) протокола поверки для каналов  $I_B$  и  $I_C$  для ИПТ800, в противном случае ПО «Мастер поверки РК6.05М» сохранит только текущий протокол поверки.

5.6.1.32 Регистратор в комплекте с ИПТ800 считается прошедшим поверку, если при измерении действующего значения силы переменного тока основной частоты и угла сдвига фаз между каналами напряжения и тока диапазон и абсолютные погрешности измерения соответствуют требованиям таблицы 1, если данное требование не выполняется, то поверка прекращает-

ся, а регистратор бракуется.

5.7 Определение нормируемых метрологических характеристик регистратора в комплекте с ИПТ3000

5.7.1 Проверка диапазонов и определение погрешностей регистратора при измерении действующего значения силы переменного тока основной частоты и угла сдвига фаз между каналами напряжения и тока

5.7.1.1 Соответствие требованиям проверяют при помощи калибратора, катушки усилителя тока Fluke 9000-200 и установка для поверки трансформаторов тока КНТ-3.

5.7.1.2 Отключите питание регистратора, отключите комплект ИПТ800 и замените его комплектом ИПТ3000.

5.7.1.3 При проведении поверки используется одна катушка усилителя тока Fluke 9000-200, но поверка действующего значения силы переменного тока и угла сдвига фаз между каналами напряжения и тока осуществляется по трем каналам одновременно.

5.7.1.4 Регистратор подключите к калибратору как показано на рисунке 26.

5.7.1.5 Все каналы тока калибратора последовательно подключить к катушке усилитель тока Fluke 9000-200 на вход х50.

5.7.1.6 Установите все три ИПТ3000 на токопровод катушки усилителя тока Fluke 9000-200, на вход x50, таким образом, чтобы знак «—» расположенный на защелке ИПТ3000, указывал направление от источника тока, обод был надежно защелкнут, а токопровод находился, по возможности, по середине обода.

5.7.1.7 Включите питание регистратора и, нажимая кнопку «Управление», на лицевой панели регистратора убедитесь в правильности подключения.

5.7.1.8 Переключатель пределов на ИПТ3000 установите на предел 0,3 кА, подтверждением переключения пределов служит светодиод, который указывает на активный в данный момент измерений предел измерения.

5.7.1.9 Запустить ПО «Мастер поверки РК6.05М» → вид поверки «Первичная» → «Информация о текущем состоянии регистратора» → этап поверки «Действующее значение силы переменного тока и угла сдвига фаз между каналами напряжения и тока» → «Действующее значение силы тока». Внешний вид окна «Действующее значение силы тока» показан на рисунке 28.

| Дей        | <b>іствующее зн</b><br>мерить | ПОРЯДОК_ИЗМЕРЕНИЯ:<br>1. Выделите при помощи "мыши"<br>сигнал, подлежащий<br>измерению.<br>2. Подайте соответствующий<br>испытательный сигнал на<br>входы регистратора.<br>3. Начирае измерите |         |                                                                        |
|------------|-------------------------------|----------------------------------------------------------------------------------------------------|---------|------------------------------------------------------------------------|
| N          | la                            | lb                                                                                                    | Ic      | "Измерить"                                                             |
|            | 30                            | 30                                                                                                    | 30      | или нажмите клавишу "Enter" на                                         |
|            | 100                           | 100                                                                                                    | 100     | или сделайте двойной шелчёк                                            |
| <b>H</b> 3 | 150                           | 150                                                                                                    | 150     | "мыши" по строке сигнала.                                              |
|            | 200                           | 200                                                                                                    | 200     | Появиться диалог ожидания                                              |
|            | 300                           | 300                                                                                                    | 300     | пасора статистики.                                                     |
| <b>—</b> 6 | 300                           | 300                                                                                                    | 300     | 4. Дождитесь окончания                                                 |
| <u> </u>   | 900                           | 900                                                                                                    | 900     | измерений. Диалог должен                                               |
| 8          | 1500                          | 1500                                                                                                    | 1500    | появится следующая                                                     |
| <b>D</b> 9 | 2250                          | 2250                                                                                                    | 2250    | информация о проведённых                                               |
| <b>1</b> 0 | 3000                          | 3000                                                                                                    | 3000    | измерениях:<br>"Подано"/"Измерено"/"Погрешн<br>ость".                  |
|            |                               |                                                                                                    |         | 5. Снимите испытательный<br>сигнал с входных разъёмов<br>регистратора. |
|            |                               |                                                                                                    |         |                                                                        |
| 0          | программе                     | < Назад                                                                                                    | Далее > | Отмена                                                                 |

#### Рисунок 28

5.7.1.10 На калибраторе установите напряжение переменного тока равное 30 В, частоту 50 Гц и сформируйте первый испытательный сигнал действующего значения силы переменного тока для ИПТ3000.

5.7.1.11 Параметры испытательных сигналов приведены в таблице 11.

#### Таблица 11

| Характеристика          | № испытательного сигнала |     |     |     |     |     |     |     |      |      |      |
|-------------------------|--------------------------|-----|-----|-----|-----|-----|-----|-----|------|------|------|
|                         |                          |     | 2   | 3   | 4   | 5   | 6   | 7   | 8    | 9    | 10   |
| Заданное на калибра-    | M1-L                     | 0,6 | 2   | 3   | 4   | 3   | 3   | 6   | 1500 | 2250 | 3000 |
| торе значение силы      | M2-L                     | 0   | 0   | 0   | 0   | 3   | 3   | 6   |      |      |      |
| тока, А                 | M3-L                     | 0   | 0   | 0   | 0   | 0   | 0   | 6   |      |      |      |
| Соответствующее значе   | FLUKE 9000/200 x50 KHT-3 |     |     |     |     |     |     |     |      |      |      |
| поданное на регистратор |                          |     | 100 | 150 | 200 | 300 | 300 | 900 | 1500 | 2500 | 3000 |

5.7.1.12 На калибраторе нажмите кнопку «Start», в ПО «Мастер поверки РК6.05М» в окне «Действующее значение силы тока», внешний вид которого показан на рисунке 28, выделите строку с номером испытательного сигнала и нажмите кнопку «Измерить» или сделайте двойной щелчок на номере сигнала или нажмите клавишу «Enter» на клавиатуре, в появившемся диалоге «Подайте на входы испытательный сигнал №», активизируйте кнопку «ОК» для выполнения измерений и расчета погрешностей испытательных сигналов для ИПТ3000.

5.7.1.13 Подтверждением измерения регистратором испытательного сигнала будет изменение вида статической кнопки с П на У номера сигнала.

5.7.1.14 Аналогичным образом выполните измерения действующего значения силы переменного тока основной частоты, для испытательных сигналов со 2 по 5.

5.7.1.15 Нажмите кнопку «Stop».

5.7.1.16 Переключатель пределов на ИПТ3000 установите на предел 3,0 кА, подтверждением переключения пределов служит светодиод, который указывает на активный в данный момент измерений предел измерения.

5.7.1.17 Аналогичным образом выполните измерения действующего значения силы переменного тока основной частоты, для испытательных сигналов 6 и 7.

5.7.1.18 После измерения седьмого испытательного сигнала, действующего значения силы переменного тока основной частоты для ИПТ3000, снимите напряжение с выходов калибратора и нажмите кнопку «Далее», для перехода к следующему диалоговому окну «Угол сдвига фаз между каналами напряжения и тока».

5.7.1.19 Внешний вид окна, «Угол сдвига фаз между каналами напряжения и тока» для ИПТ3000 аналогичен окну, «Угол сдвига фаз между каналами напряжения и тока» для ИПТ300 показанному на рисунке 25.

5.7.1.20 Переключатель пределов на ИПТ3000 установите на предел 0,3 кА, подтверждением переключения пределов служит светодиод, который указывает на активный в данный момент измерений предел измерения.

5.7.1.21 На калибраторе установите напряжение переменного тока равное 30 В, частоту 50 Гц, действующее значение силы переменного тока 0,6 А соответствующее 30 А на входе регистратора и сформируйте испытательный сигнал для измерения угла сдвига фаз между каналом напряжения и тока.

5.7.1.22 Параметры испытательных сигналов, угла сдвига фаз между каналами напряжения и тока приведены в таблице 8.

5.7.1.23 На калибраторе нажмите кнопку «Start», в ПО «Мастер поверки РК6.05М» в окне «Углы сдвига фаз между каналами напряжения и тока», выделите строку с номером испытательного сигнала и нажмите кнопку «Измерить» или сделайте двойной щелчок на номере сигнала или нажмите клавишу «Enter» на клавиатуре, в появившемся диалоге «Подайте на входы испытательный сигнал №», активизируйте кнопку «ОК» для выполнения измерений и расчета погрешностей испытательного сигнала, угла сдвига фаз между каналами напряжения и тока для ИПТ3000.

5.7.1.24 Подтверждением измерения регистратором испытательного сигнала будет активизация статической кнопки ☑ у номера сигнала. Нажмите кнопку «Stop».

5.7.1.25 Аналогичным образом установить и выполнить измерения угла сдвига фаз между каналами напряжения и тока для испытательных сигналов со 2 по 6 соответственно.

5.7.1.26 После измерения последнего испытательного сигнала нажмите кнопку «Далее»

для формирования приложения к протоколу поверки регистратора в комплекте с ИПТ3000. При этом откроется окно «Формирование отчета», как показано на рисунке 17.

5.7.1.27 В данном окне необходимо заполнить номер протокола поверки регистратора и дату его проведения. Номер протокола должен быть такой же, как и при формировании предыдущих приложений к протоколу поверки

5.7.1.28 Заводской номер регистратора ПО «Мастер поверки РК6.05М» устанавливает автоматически, считывая его при подключении регистратора. Данное поле закрыто для редактирования.

5.7.1.29 После заполнения полей нажать кнопку «Отчет». ПО «Мастер поверки РК6.05М» автоматически рассчитает погрешности регистратора и сформирует приложение 6 к протоколу поверки.

5.7.1.30 Расчет значений абсолютных погрешностей ПО «Мастер поверки РК6.05М» осуществляет по формуле (1).

5.7.1.31 Внешний вид приложения 6 к протоколу поверки регистратора в комплекте с ИПТ3000 приведен в приложении А.

5.7.1.32 Приложение 6 к протоколу поверки регистратора можно просмотреть, распечатать на бумажном носителе или сохранить в каталоге «Отчеты».

5.7.1.33 Чтобы распечатать протокол поверки необходимо войти в меню программы «Файл» и активизировать команду «Печать...». Выбрать принтер и нажать кнопку «ОК» для выполнения команды или кнопку «Отмена» для отказа от печати.

5.7.1.34 Выйти из ПО «Мастер поверки РК6.05М» активизировав команду «выход» в меню программы «Файл».

5.7.1.35 Подключите, регистратор с комплектом ИПТ3000 к установке КНТ-3, как показано на рисунке 29

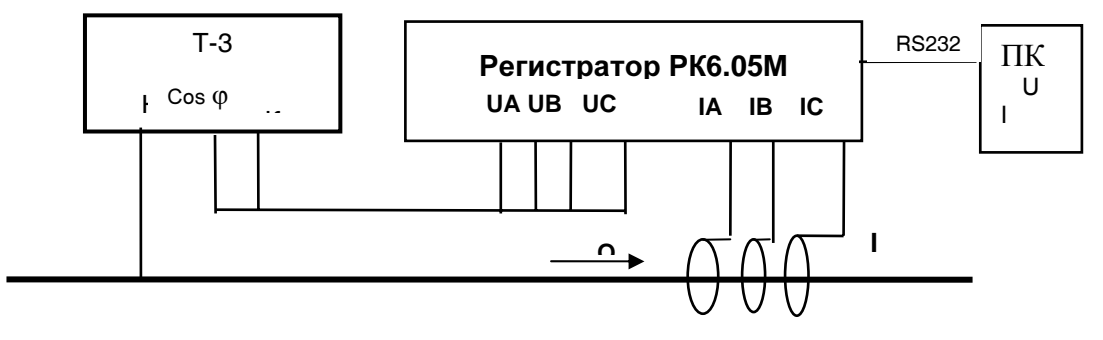

#### Рисунок 29

5.7.1.36 Обхватите комплектом ИПТ3000 токопровод, таким образом, чтобы знак «—»» расположенный на защелке ИПТ3000, указывал направление от источника тока, обод был надежно защелкнут, а токопровод находился, по возможности, по середине обода.

5.7.1.37 Включите питание регистратора и, нажимая кнопку «Управление», на лицевой панели регистратора убедитесь в правильности подключения.

5.7.1.38 Переключатель пределов, установить на предел 3 кА. Подтверждением переключения пределов служит светодиод, который указывает на активный в данный момент измерений предел измерения.

5.7.1.39 Включите питание установки КНТ-3 и подготовьте ее к работе, в соответствии с руководством по эксплуатации.

5.7.1.40 На установке КНТ-3 установите действующее значение напряжения переменного тока равное 30 В, частоту 50 Гц и действующее значение силы переменного тока 1500 А, значение силы тока контролировать при помощи калибратора входящего в состав установки КНТ-3.

5.7.1.41 В ПО «Мастер поверки РК6.05М» в окне «Действующее значение силы тока», внешний вид которого показан на рисунке 28, выделите строку с номером испытательного сигнала и нажмите кнопку «Измерить» или сделайте двойной щелчок на номере сигнала или нажмите клавишу «Enter» на клавиатуре, в появившемся диалоге «Подайте на входы испытатель-

ный сигнал №», активизируйте кнопку «ОК» для выполнения измерений и расчета погрешностей испытательного сигнала для ИПТ3000 равного 1500 А.

5.7.1.42 Подтверждением измерения регистратором испытательного сигнала будет активизация статической кнопки 🗹 у номера сигнала.

5.7.1.43 Аналогичным образом выполните измерения действующего значения силы переменного тока равные 2250 и 3000 А соответственно.

5.7.1.44 Отключить питание регистратора и установки КНТ-3.

5.7.1.45 После измерения последнего испытательного сигнала нажмите кнопку «Далее» для формирования приложения к протоколу поверки регистратора в комплекте с ИПТ3000. При этом откроется окно «Формирование отчета», как показано на рисунке 17.

5.7.1.46 Номер (N, раздел 5.9) протокола поверки необходимо изменить, в противном случае ПО «Мастер поверки РК6.05М» сохранит только текущий протокол поверки.

5.7.1.47 Регистратор в комплекте с ИПТ3000 считается прошедшим поверку, если при измерении действующего значения силы переменного тока основной частоты и угла сдвига фаз между каналами напряжения и тока диапазон и абсолютные погрешности измерения соответствуют требованиям таблицы 1, если данное требование не выполняется, то поверка прекращается, а регистратор бракуется.

#### 5.8 Редактирование заголовка отчета

5.8.1 Для редактирования заголовка необходимо многократно нажить кнопку «Назад», вернуться к окну «Выбор этапов поверки» и активизировать этап «Формирование заголовка отчета поверки» и нажать кнопку «Далее», для перехода к следующему окну.

5.8.2 Внешний вид окна «Редактирование заголовка отчета» показан на рисунке 30

| 🔀 Мастер поверки РК6.05М                                    |                                                                                                    |                         |                    | _ 🗆 ×                                                                                               |  |  |
|-------------------------------------------------------------|----------------------------------------------------------------------------------------------------|-------------------------|--------------------|----------------------------------------------------------------------------------------------------|--|--|
| Редактирование з                                            | ВНИМАНИЕІ Таблица<br>"Измерительные<br>преобразователи тока"<br>заполняется особым образом:<br>По мере использования |                         |                    |                                                                                                    |  |  |
| мерительные преобразователи т                               | ока                                                                                                    |                         |                    | различных типов ИПТ, их<br>серийные номера будут                                                    |  |  |
| Заводские номера                                            | заполнять ячейки таблицы<br>автоматически. То есть, если                                                             |                         |                    |                                                                                                    |  |  |
| Наименование 1                                              | 2                                                                                                    | 3                       |                    | пользователь работал с ИПТ-5<br>потом, при следующем запуска                                        |  |  |
| ИПТ-5 22                                                    | 23                                                                                                    | 24                      | -                  | прибора и программы стал<br>работать с ИПТ-300, то                                                  |  |  |
| ИПТ-300                                                     |                                                                                                    |                         | _                  | информация об ИПТ-5                                                                                 |  |  |
| ИПТ-800                                                     |                                                                                                    |                         | _                  | ИПТ-300 будет добавлена.                                                                            |  |  |
| ИПТ-3000                                                    |                                                                                                    |                         | - 1                | Соответственно будет                                                                                |  |  |
| ·····                                                       |                                                                                                    |                         |                    | изменён заголовок отчёта и<br>номера приложений к отчёту,                                           |  |  |
| гистратор принадлежит                                       |                                                                                                    |                         |                    | вплоть до полного отсутствия<br>какого-либо упоминания ИПТ в                                        |  |  |
|                                                             |                                                                                                    |                         |                    | HËM.                                                                                                |  |  |
| едства поверки                                              |                                                                                                    |                         |                    | В любом случае, пользователь                                                                        |  |  |
| Наименование                                                |                                                                                                    |                         | 3as.N <sup>±</sup> | может по своему усмотрению<br>редактировать ячейки<br>таблицы не взирая на<br>подключенные в данный |  |  |
| 1 Генератор напряжения м                                    | иногофункциональный "П                                                                                               | арма ГС8.031''          | 001                |                                                                                                    |  |  |
| <ol> <li>Многофункциональный и</li> </ol>                   | алибратор переменного                                                                                                | тока и напряжения "РЕСУ | JPC-K 7896         | момент ИПТ. Надо только                                                                             |  |  |
|                                                             |                                                                                                    |                         |                    | будут сохранены при выходе                                                                          |  |  |
| ловия поверки                                               |                                                                                                    |                         |                    | из программы.                                                                                       |  |  |
| Температура окр.среды(С)                                    | 20                                                                                                    |                         |                    |                                                                                                    |  |  |
| Атмосферное давление(кПа)                                   | 101                                                                                                    |                         |                    |                                                                                                    |  |  |
| Влажность(%)                                                | 52                                                                                                    |                         |                    |                                                                                                    |  |  |
|                                                             |                                                                                                    |                         |                    |                                                                                                    |  |  |
| внешнии осмотр Да 💌 с                                       | оответствует треоования                                                                                              | 419                     |                    |                                                                                                    |  |  |
| Опробование Да 💌 соог                                       | гветствует требованиям 1                                                                                             | .9                      | с/сутки            |                                                                                                    |  |  |
| Определение погрешности ход<br>встроенных часов регистратор | a + 2,4                                                                                                    | с/сутки, факт.          |                    |                                                                                                    |  |  |
| требование не более                                         |                                                                                                    |                         |                    |                                                                                                    |  |  |
|                                                             |                                                                                                    |                         |                    |                                                                                                    |  |  |
| <b>₹</b>                                                    |                                                                                                    |                         |                    | ▼<br>▼                                                                                              |  |  |
|                                                             |                                                                                                    |                         |                    |                                                                                                    |  |  |
| 0 программе                                                 | < Назад                                                                                                    | Далее >                 | Отмена             |                                                                                                    |  |  |
|                                                             |                                                                                                    |                         |                    |                                                                                                    |  |  |

Рисунок 30

5.8.3 В данном окне необходимо заполнить:

- наименование организации, кому принадлежит регистратор;
- средств поверки использовавшихся для проведения поверки (до 8 шт.);
- условия проведения поверки.

5.8.4 А также в данном окне необходимо активизировать результаты поверки, выполненные ранее до подключения регистратора к ПК, в том числе внешнего осмотра регистратора, опробования и погрешности хода часов регистратора.

5.8.5 При положительных результатах продолжить выполнение поверки дальше, а при отрица-

тельных результатах хотя бы по одному из пунктов прекратить ее.

5.8.6 После выполнения всех операций перечисленных в данном окне, нажать кнопку «Далее» для перехода к следующему окну.

5.8.7 Проверка электрического сопротивления и электрическая прочность изоляции и параметры входных электрических цепей измерительного блока.

5.8.8 Внешний вид окна «Электрическое сопротивление, электрическая прочность изоляции и параметры входных электрических цепей измерительного блока» показан на рисунке 31.

| R Мастер поверки РІ                  | K6.05M                    |                       |               |    |   |
|--------------------------------------|---------------------------|-----------------------|---------------|----|---|
| Электрически                         | ое сопротивлени           | ие и электриче        | эская прочно  |    |   |
| Измерение сопротивле                 | ния изоляции измерительн  | юго блока             | _             |    |   |
| Измерение                            | Нормир, сопр (мОм)        | Результат (мОм)       |               |    |   |
| Между КО и К1,К2,К3                  | 2,0                       |                       |               |    |   |
| Между КО и К1                        | 2,0                       |                       |               |    |   |
| Испытание электрическ<br>Макиаларииа | кой прочности изоляции из | мерительного блока    | [Page 200     |    |   |
| измерение                            | папряж,испыт. (ко)        | оремя воздеиствия     | гезультат     |    |   |
| Между КО и К1,К2,К3                  | 2,2                       | 1мин.                 | Соответствует |    |   |
| Проверка параметров в                | зходных электрических цеп | ей измерительного бло | ка            |    |   |
| Измерение                            | Нормир. вход. сопр (кОм   | Результат (кОм)       |               | 1  |   |
| Uа канал                             | 500,0                     |                       | Ľ .           |    |   |
| ИБ канал                             | 500,0                     |                       |               |    |   |
| Ис канал                             | 500,0                     |                       | _             |    |   |
|                                      |                           |                       |               |    |   |
|                                      |                           |                       |               | li | _ |
|                                      |                           |                       |               |    |   |
|                                      |                           |                       |               |    |   |

Рисунок 31

5.8.9 В данном окне необходимо заполнить результаты проверки электрического сопротивления, электрической прочности изоляции и параметров входных электрических цепей измерительного блока регистратора по 4.7.2, 4.7.3 и 4.7.5 настоящей методики поверки для включения в протокол поверки регистратора.

5.8.10 После заполнения результатов проверки электрического сопротивления, электрической прочности и параметров входных электрических цепей измерительного блока нажать кнопку «Далее» для перехода к следующему окну.

5.8.11 Проверка электрического сопротивления и электрической прочности изоляции ИПТ. Внешний вид окна «Электрическая прочность изоляции ИПТ» показан на рисунке 32

| Мастер поверк                   | ки РКБ.05М                 |                      |               |     |                                                                                                    |       |
|---------------------------------|----------------------------|----------------------|---------------|-----|----------------------------------------------------------------------------------------------------|-------|
| Электриче<br>прочность<br>ипт-5 | ское сопрот<br>изоляции кл | ивление и э<br>іещей | лектрическа   | я   | Представленная информац<br>отражает текущую<br>конфигурацию токовых<br>клещей, подключенных к<br>фазным разъёмам<br>регистратора. | ция 🔺 |
| Заводские номера                |                            |                      |               |     |                                                                                                    |       |
| 16   14   12                    | 2                          |                      |               | 1   |                                                                                                    |       |
| Измерение                       | Напряж.испыт. (кВ          | Время воздействи     | Результат     |     |                                                                                                    |       |
| МеждуК1 иК3                     | 0,9                        | 1мин.                | Соответствует |     |                                                                                                    |       |
| Между К1 и К2                   | 5,55                       | 1мин.                | Соответствует |     |                                                                                                    |       |
|                                 |                            |                      |               |     | x                                                                                                    | ×     |
| О программе                     |                            | < Назад Д            | laлее >       | Отм | ана                                                                                                    |       |

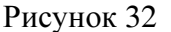

5.8.12 В данном окне необходимо заполнить результаты проверки электрической проч-

ности изоляции комплектов ИПТ входящих в состав регистратора и нажать кнопку «Далее» для перехода к следующему диалоговому окну.

#### 5.9 Формирование отчета

5.9.1 Внешний вид окна показан на рисунке 17.

5.9.2 Данное окно предназначено для формирования протокола поверки регистратора.

5.9.3 После активизации кнопки «Отчет» ПО «Мастер поверки РК6.05М» автоматически рассчитает погрешности измерения и сформирует протокол поверки регистратора, который состоит из титульного листа и 6 приложений, (два с результатами поверки параметров напряжения и четыре с результатами поверки силы тока с каждым комплектом ИПТ входящим в состав регистратора) имеющими свой отдельный файл, «Report\_X\_N\_Y» где:

- Report – протокол;

– X – заводской номер регистратора, по нему ПО «Мастер поверки РК6.05М» формирует папку с приложениями к протоколу поверки регистратора и хранит их в каталоге «Отчеты»;

N – порядковый номер протокола поверки регистратора присвоенный пользователем;

Y – наименование файла, например:

«Header» – заголовок (титульный лист) протокола поверки;

– U\_F\_Ph – действующее значение напряжения, частоты и угла сдвига фаз между каналами напряжения;

– Proval/Perenapr – проверка глубины и длительности провалов напряжения и длительности и коэффициентов временного перенапряжения;

– IPT5, IPT300, IPT800 и IPT3000 – действующее значение силы тока, угла сдвига фаз между каналами напряжения и тока.

5.9.4 Так, например «Report\_1\_36\_U\_F\_Ph» означает:

– Report\_1 – протокол поверки регистратора напряжения и тока «Парма РК6.05М» зав. №1;

- 36 – порядковый номер протокола поверки регистратора;

– U\_F\_Ph - приложение к протоколу поверки №1 «Проверка диапазона и определение относительной погрешности регистратора при измерении действующего значения напряжения переменного тока, частоты и угла сдвига фаз между каналами напряжения».

5.9.5 Если при формировании приложений к протоколу поверки приложение было сформировано или забыли поменять номер протокола ПО «Мастер поверки РК6.05М» предупредит пользователя об этом. Внешний вид предупредительной надписи приведен на рисунке 33.

| Мастер п | юверки РК6.05M 🔀                                                                                                    |  |  |  |  |  |  |  |  |  |
|----------|----------------------------------------------------------------------------------------------------|--|--|--|--|--|--|--|--|--|
| ⚠        | BHИMAHИE!!! Файл отчёта:<br>C:\Program Files\Parma\Macrep поверки PK6.05M\\Result\1\36\Report_1_36_U_F_Ph.rtf<br>уже существует. Вы можете заменить его новым, при этом старый файл будет потерян.<br>В противном случае будет открыт старый файл. |  |  |  |  |  |  |  |  |  |
|          | Заменить новым?                                                                                                    |  |  |  |  |  |  |  |  |  |
|          | Да Нет                                                                                                    |  |  |  |  |  |  |  |  |  |
|          |                                                                                                    |  |  |  |  |  |  |  |  |  |

Рисунок 33

5.9.6 В этом случае необходимо проверить какай файл необходимо сохранить. Если при этом нажать кнопку «Да» то ПО «Мастер поверки РК6.05М» выдаст следующее предупреждение, как показано на рисунке 34

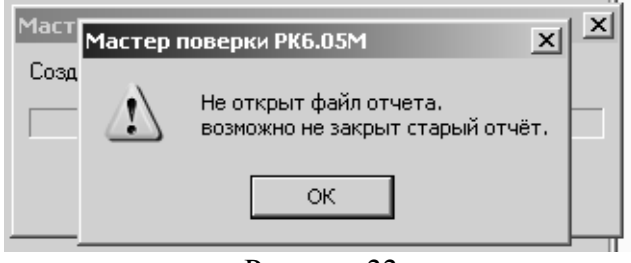

Рисунок 33

5.9.7 В данном случае необходимо проверить и закрыть, как файл Word все открытые приложения к протоколу поверки регистратора.

#### 5.10 Определение погрешности хода встроенных часов

5.10.1 Соответствие требованиям проверяют при помощи радиотрансляционной сети.

5.10.2 Включить регистратор и по сигналам точного времени радиотрансляционной сети установить точное время встроенных часов регистратора, время начала регистрации отметить в протоколе.

5.10.3 Через 24 ч по шестому сигналу точного времени РТС определить по встроенным часам регистратора погрешность хода часов регистратора.

5.10.4 Регистратор считается прошедшим поверку, если погрешность хода встроенных часов регистратора не более ±3 секунды в сутки, в случае не выполнения данного требования регистратор считается не прошедшим поверку.

#### 5.11 Обработка результатов измерений

5.11.1 Расчет абсолютных погрешностей измерения осуществляет по формуле (1), относительных погрешностей измерения по формуле (2)

5.11.2 ПО, рассчитает, погрешности измерения и на дисплее ПК появится протокол поверки регистратора.

5.11.3 Протокол поверки можно распечатать на бумажном носителе или сохранить в файле.

5.11.4 Чтобы распечатать протокол поверки необходимо войти в меню программы «Файл» и активизировать команду «Печать...». Выбрать принтер и нажать кнопку «ОК» для выполнения команды или кнопку «Отмена» для отказа от печати.

5.11.5 По окончанию поверки, протокол распечатан или сохранен в файл, необходимо войти в меню программы «Файл» и активизировать команду «выход» для завершения работы.

5.11.6 Все протоколы хранятся в папке, доступ к которой возможен через меню Пуск|Рагта|Мастер поверки РК6.05М|Отчеты.

#### 6 ОФОРМЛЕНИЕ РЕЗУЛЬТАТОВ ПОВЕРКИ

6.1 Результаты поверки оформляются протоколом. Форма протокола поверки регистратора приведена в приложении А.

6.2 При первичной поверке положительный результат отмечается в формуляре регистратора и оформляется свидетельством о поверке установленного образца, а на корпус регистратора наносится оттиск поверительного клейма (наклейка).

6.3 При периодической поверке положительный результат оформляется свидетельством о поверке установленного образца, а поверительное клеймо (наклейка) заменяется.

#### 7 ПРИЛОЖЕНИЕ А

#### ПРОТОКОЛ ПЕРВИЧНОЙ ПОВЕРКИ

№ \_\_\_\_\_от «\_\_\_\_» \_\_\_\_20\_\_года

#### Регистратор напряжения и тока «Парма РК6.05М» в комплекте

|               | c                                             | ИПТИП                                 | Т             | ИПТ    | ИПТ          | _ |
|---------------|-----------------------------------------------|---------------------------------------|---------------|--------|--------------|---|
| Заводской . № |                                               | Регистратор                           |               |        |              |   |
|               |                                               | ИПТ                                   |               |        |              |   |
|               |                                               | ИПТ                                   |               |        |              |   |
|               |                                               | ИПТ                                   |               |        |              |   |
|               |                                               | ИПТ                                   |               |        |              |   |
| Принадле      | жит                                           |                                       |               |        |              |   |
|               |                                               |                                       | Средства по   | оверки |              |   |
| № п.п.        | Наименов                                      | ание                                  |               | Зав. № | Дата поверки |   |
| 1             | Калибратор<br>ный «ПАРМ                       | напряжения и тока много<br>IA ГС8.03» | офункциональ- |        |              |   |
| 2             | Мегаомметр                                    | Φ4102                                 |               |        |              |   |
| 5             | Установка УПУ-10                              |                                       |               |        |              |   |
| 6             | Катушка усилитель тока Fluke 9000-200 с коэф- |                                       |               |        |              |   |
|               | фициентом                                     | трансформации х10 х                   | :50           |        |              |   |
| 7             | Установка для поверки трансформаторов тока    |                                       |               |        |              |   |
|               | KHT-3                                         |                                       |               |        |              |   |

Условия поверки: Т – \_\_\_\_ °С; Атмосферное давление: - \_\_\_\_ кПа; влажность \_\_\_\_\_ %

#### РЕЗУЛЬТАТЫ ПОВЕРКИ

- 1. Внешний осмотр: (\_\_\_\_\_)соответствует требованиям ТУ;
- 2. Результаты проверки электрического сопротивления и испытания электрической прочности изоляции регистратора приведены в таб.1-3

#### Таблица 1 Измерение сопротивления изоляции измерительного блока

| Измерение                                                  | Нормируемое сопротив-<br>ление МОм | Измеренное входное<br>сопротивление МОм |
|------------------------------------------------------------|------------------------------------|-----------------------------------------|
| Между контактами КО и объединенными контактами К1, К2 и К3 | Не менее 2,0                       |                                         |
| Между контактами КО и К1                                   | Не менее 2,0                       |                                         |

Вывод: (\_\_\_\_) соответствует требованиям 5.4, ТУ.

#### Таблица 2 Испытание электрической прочности изоляции измерительного блока

| измерение                                                  | Напряжение испы- | Время воз- | Результаты |
|------------------------------------------------------------|------------------|------------|------------|
|                                                            | гательное, кВ    | действия   | испытания  |
| Между контактами КО и объединенными контактами К1, К2 и К3 | 2,2              | 1 минута   |            |

Вывод: (\_\_\_\_) соответствует требованиям 5.5 ТУ.

Таблица 3 Испытание электрической прочности изоляции ИПТ

| клещи  |        | измерение                | Напряжение испы- | Время воз- | Результаты ис- |
|--------|--------|--------------------------|------------------|------------|----------------|
| тип    | Зав. № |                          | тательное, кв    | деиствия   | пытания        |
| ИПТ 5  |        | Между контактами К1 и К3 | 0,9              | 1 минута   | -              |
|        |        | Между контактами К1 и К2 | 5,55             | 1 минута   | -              |
|        |        | Между контактами К1 и К3 | 0,9              | 1 минута   | -              |
|        |        | Между контактами К1 и К2 | 5,55             | 1 минута   | -              |
|        |        | Между контактами К1 и К3 | 0,9              | 1 минута   | -              |
|        |        | Между контактами К1 и К2 | 5,55             | 1 минута   | -              |
| ИПТ300 |        | Между контактами К1 и К3 | 0,9              | 1 минута   | -              |
|        |        | Между контактами К1 и К2 | 5,55             | 1 минута   | -              |
|        |        | Между контактами К1 и К3 | 0,9              | 1 минута   | -              |

|         | Между контактами К1 и К | 5,55    | 1 минута | - |
|---------|-------------------------|---------|----------|---|
|         | Между контактами К1 и К | (3 0,9  | 1 минута | - |
|         | Между контактами К1 и К | (2 5,55 | 1 минута | - |
| ИПТ 800 | Между контактами К1 и К | (3 1,5  | 1 минута | - |
|         | Между контактами К1 и К | (2 5,55 | 1 минута | - |
|         | Между контактами К1 и К | (3 1,5  | 1 минута | - |
|         | Между контактами К1 и К | (2 5,55 | 1 минута | - |
|         | Между контактами К1 и К | (3 1,5  | 1 минута | - |
|         | Между контактами К1 и К | (2 5,55 | 1 минута | - |
| ИПТ3000 | Между контактами К1 и К | (3 1,5  | 1 минута | - |
|         | Между контактами К1 и К | (2 5,55 | 1 минута | - |
|         | Между контактами К1 и К | (3 1,5  | 1 минута | - |
|         | Между контактами К1 и К | (2 5,55 | 1 минута | - |
|         | Между контактами К1 и К | (3 1,5  | 1 минута | - |
|         | Между контактами К1 и К | (2 5,55 | 1 минута | - |

#### Вывод: (\_\_)соответствует требованиям 5.6 ТУ

# 3. Результаты проверки параметров входных электрических цепей регистратора, приведены в таблице 4

Таблица 4 Проверка параметров входных электрических цепей измерительного блока

| Измерение | Нормируемое входное сопротивление, кОм | Измеренное входное сопротивление, кОм |
|-----------|----------------------------------------|---------------------------------------|
| Канал UA  | Не менее 500                           |                                       |
| Канал UB  | Не менее 500                           |                                       |
| Канал UC  | Не менее 500                           |                                       |

Вывод: ( )соответствует требованиям ТУ;

4. Опробование: (\_\_\_) соответствует требованиям ТУ;

5. Определение погрешности хода встроенных часов регистратора: требование не более

+ ±*3 с/сутки* –факт -\_\_\_\_ с/сутки

6. Поверка нормируемых метрологических характеристик: *результаты поверки приведены в приложениях 1* – \_\_\_\_:

поверка параметров напряжения, частоты и углов сдвига фаз приложение № 1 на \_\_\_\_ листах;

поверка провалов и перенапряжений приложение № 2 на \_\_\_\_\_ листах;

поверка параметров силы тока ИПТ 5 приложение №\_\_\_\_\_ на 1 листах;

поверка параметров силы тока ИПТ 300 приложение № \_\_\_\_\_ на 1 листах;

поверка параметров силы тока ИПТ 800 приложение №\_\_\_\_\_ на 1 листах;

поверка параметров силы тока ИПТ 3000 приложение №\_\_\_\_\_ на 1 листах.

Если в регистраторе отсутствуют какие – либо комплекты ИПТ, то порядковый номер приложений ставится у тех комплектов ИПТ, какие входят в данный регистратор.

Заключение – Нормируемые метрологические характеристики регистратора напряжения и тока «Парма РК6.05М» зав. № \_\_\_\_\_ ( )соответствуют требованиям ТУ.

Поверку произвел: \_\_\_\_\_

#### PA1.006.005-01MΠ-002

Приложение № 1

К протоколу поверки

Регистратора напряжения и тока «Парма РК6.05М» зав. №\_\_\_

#### Таблицы 1.1 -1.3

На 2 листах лист 1

# Таблица 1.1 – Проверка диапазона и определение погрешности регистратора при измерении действующего значения напряжения основной частоты

| Nº   | Калибратор ГС8. | .033        |         |            | PK6.05M     |           | Относител | ьные по | огрешности | Пределы   |
|------|-----------------|-------------|---------|------------|-------------|-----------|-----------|---------|------------|-----------|
| сиг- | Заданное знач   | ение напряж | ения, В | Измеренное | значение на | пряжения, | измерения | I, %    |            | допускае- |
| на-  |                 |             |         | В          |             |           |           |         |            | мой отно- |
| ла   | Фаза А          | Фаза В      | Фаза С  | Фаза А     | Фаза В      | Фаза С    | Фаза А    | Фаза В  | Фаза С     | сительной |
| 4    | 100.0           | 100.0       | 100.0   |            |             |           |           |         |            | 111,%     |
| 1    | 100,0           | 100,0       | 100,0   |            |             |           |           |         |            | ±0,2      |
| 2    | 130,0           | 130,0       | 130,0   |            |             |           |           |         |            | ±0,2      |
| 3    | 70,0            | 70,0        | 70,0    |            |             |           |           |         |            | ±0,2      |
| 4    | 400,0           | 400,0       | 400,0   |            |             |           |           |         |            | ±0,2      |
| 5    | 520,0           | 520,0       | 520,0   |            |             |           |           |         |            | ±0,2      |
| 6    | 30,0            | 30,0        | 30,0    |            |             |           |           |         |            | ±0,2      |
| 7    | 154,0           | 154,0       | 154,0   |            |             |           |           |         |            | ±0,2      |
| 8    | 161,0           | 161,0       | 161,0   |            |             |           |           |         |            | ±0,2      |
| 9    | 187,0           | 187,0       | 187,0   |            |             |           |           |         |            | ±0,2      |
| 10   | 198,0           | 198,0       | 198,0   |            |             |           |           |         |            | ±0,2      |
| 11   | 200,            | 200,0       | 200,0   |            |             |           |           |         |            | ±0,2      |
| 12   | 220,0           | 220,0       | 220,0   |            |             |           |           |         |            | ±0,2      |
| 13   | 230,0           | 230,0       | 230,0   |            |             |           |           |         |            | ±0,2      |
| 14   | 242,0           | 242,0       | 242,0   |            |             |           |           |         |            | ±0,2      |
| 15   | 286,0           | 286,0       | 286,0   |            |             |           |           |         |            | ±0,2      |

Вывод (\_\_\_\_) соответствует ТУ

# Таблица 1.2 – Проверка диапазона и определение абсолютной погрешности регистратора при измерении частоты напряжения переменного тока, в Гц

|      |     |                | -    |               | -    |              |         |              |          |
|------|-----|----------------|------|---------------|------|--------------|---------|--------------|----------|
| Nº c | иг- | Установленное  | зна- | Измеренное    | зна- | Абсолютные   | погреш- | Пределы доп  | ускаемой |
| нала |     | чение частоты, |      | чение частоть | ы,   | ности измере | ния,    | абсолютной   | погреш-  |
|      |     |                |      |               |      |              |         | ности измере | ния,     |
| 1    |     | 45,0           |      |               |      |              |         | ±0,02        | 4        |
| 2    |     | 47,0           |      |               |      |              |         | ±0,02        | 4        |
| 3    |     | 49,0           |      |               |      |              |         | ±0,02        | 4        |
| 4    |     | 50,0           |      |               |      |              |         | ±0,02        | 4        |
| 5    |     | 50,0           |      |               |      |              |         | ±0,02        | 4        |
| 6    |     | 51,0           |      |               |      |              |         | ±0,02        | 4        |
| 7    |     | 50,0           |      |               |      |              |         | ±0,02        | 4        |
| 8    |     | 47,0           |      |               |      |              |         | ±0,02        | 4        |
| 9    |     | 54,0           |      |               |      |              |         | ±0,02        | 4        |
| 10   |     | 50,0           |      |               |      |              |         | ±0,02        | 4        |
| 11   |     | 49,0           |      |               |      |              |         | ±0,02        | 4        |
| 12   |     | 46,0           |      |               |      |              |         | ±0,02        | 4        |
| 13   |     | 55,0           |      |               |      |              |         | ±0,02        | 4        |
| 14   |     | 50,0           |      |               |      |              |         | ±0,02        | 4        |
| 15   |     | 50,0           |      |               |      |              |         | ±0,02        | 4        |

Приложение № 1 (продолжение) К протоколу поверки

Регистратора напряжения и тока «Парма РК6.05М» зав. №\_\_\_\_

На 2 листах лист 2

#### Таблица 1.3 – Проверка диапазона и определение абсолютной погрешности регистратора при измерении угла сдвига фаз между каналами напряжения

| №<br>сиг-<br>на-<br>ла | Заданное зн<br>между канало | ачение угла о<br>м напряжени: | сдвига фаз<br>я и тока град | Измеренное<br>фаз между | е значение у<br>каналом нап<br>тока град | гла сдвига<br>ряжения и | Абсолют<br>м | Пределы<br>допускае-<br>мой абсо-<br>лютной ПГ, |    |       |
|------------------------|-----------------------------|-------------------------------|-----------------------------|-------------------------|------------------------------------------|-------------------------|--------------|-------------------------------------------------|----|-------|
|                        | AB                          | BC                            | CA                          | AB                      | BC                                       | CA                      | AB           | BC                                              | CA | град. |
| 1                      | 120                         | 120                           | 120                         |                         |                                          |                         |              |                                                 |    | ±0,24 |
| 2                      | 120                         | 120                           | 120                         |                         |                                          |                         |              |                                                 |    | ±0,24 |
| 3                      | 120                         | 120                           | 120                         |                         |                                          |                         |              |                                                 |    | ±0,24 |
| 4                      | 120                         | 120                           | 120                         |                         |                                          |                         |              |                                                 |    | ±0,24 |
| 5                      | 120                         | 120                           | 120                         |                         |                                          |                         |              |                                                 |    | ±0,24 |
| 6                      | 0                           | 360                           | 0                           |                         |                                          |                         |              |                                                 |    | ±0,16 |
| 7                      | 45                          | 0                             | 315                         |                         |                                          |                         |              |                                                 |    | ±0,16 |
| 8                      | 90                          | 0                             | 270                         |                         |                                          |                         |              |                                                 |    | ±0,16 |
| 9                      | 120                         | 240                           | 0                           |                         |                                          |                         |              |                                                 |    | ±0,16 |
| 10                     | 180                         | 60                            | 120                         |                         |                                          |                         |              |                                                 |    | ±0,16 |
| 11                     | 225                         | 0                             | 135                         |                         |                                          |                         |              |                                                 |    | ±0,16 |
| 12                     | 95                          | 60                            | 205                         |                         |                                          |                         |              |                                                 |    | ±0,16 |
| 13                     | 315                         | 0                             | 45                          |                         |                                          |                         |              |                                                 |    | ±0,16 |
| 14                     | 120                         | 120                           | 120                         |                         |                                          |                         |              |                                                 |    | ±0,16 |
| 15                     | 0                           | 135                           | 225                         |                         |                                          |                         |              |                                                 |    | ±0,16 |

Вывод (\_\_\_\_\_) соответствует ТУ

Таблицы 1.1 -1.3

Приложение № 2

К протоколу поверки

Регистратора напряжения и тока «Парма РК6.05М» зав. №\_\_\_\_\_

Таблицы 2.1-2.4

#### Таблица 2.1 – Определение абсолютной погрешности регистратора при измерении глубины провала напряжения δU<sub>n</sub>

| № сигнала | Установленное значение <b>δU</b> <sub>n</sub> , |        |        | Измеренное значение δU <sub>n</sub> |        |        | Абсолю<br>из | тная погр<br>мерения. | Пределы абсо-<br>пютной по- |                        |
|-----------|-------------------------------------------------|--------|--------|-------------------------------------|--------|--------|--------------|-----------------------|-----------------------------|------------------------|
|           |                                                 |        |        |                                     |        |        |              | ,                     | грешности                   |                        |
|           |                                                 |        |        |                                     |        |        |              |                       |                             | измерения, <b>δU</b> n |
|           | Фаза А                                          | Фаза В | Фаза С | Фаза А                              | Фаза В | Фаза С | Фаза А       | Фаза В                | Фаза С                      | ±0,8                   |
| 16        | 30,0                                            | 30,0   | 30,0   |                                     |        |        |              |                       |                             | ±0,8                   |
| 17        | 25,0                                            | 25,0   | 25,0   |                                     |        |        |              |                       |                             | ±0,8                   |
| 18        | 20,0                                            | 20,0   | 20,0   |                                     |        |        |              |                       |                             | ±0,8                   |
| 19        | 15,0                                            | 15,0   | 15,0   |                                     |        |        |              |                       |                             | ±0,8                   |
| 20        | 11,0                                            | 11,0   | 11,0   |                                     |        |        |              |                       |                             | ±0,8                   |

#### Вывод ( ) соответствует ТУ

# Таблица 2.2 – Определение абсолютной погрешности регистратора при измерении длительности провала напряжения ∆t<sub>n</sub> в мс

| Nº     | Установл | енное знач | ение $\Delta \mathbf{t_n}$ | Измеренное значение Δt <sub>n</sub> |        |        | Абсолю                            | тная погр | ешность | Предел абсолютной            |
|--------|----------|------------|----------------------------|-------------------------------------|--------|--------|-----------------------------------|-----------|---------|------------------------------|
| сигна- |          |            |                            |                                     |        |        | измерения $\Delta \mathbf{t}_{n}$ |           |         | погрешности измере-          |
| ла     | Фаза А   | Фаза В     | Фаза С                     | Фаза А                              | Фаза В | Фаза С | Фаза А                            | Фаза В    | Фаза С  | ния, ∆ <b>t</b> <sub>n</sub> |
| 16     | 10,0     | 10,0       | 10,0                       |                                     |        |        |                                   |           |         | ±8,0                         |
| 17     | 100,0    | 100,0      | 100,0                      |                                     |        |        |                                   |           |         | ±8,0                         |
| 18     | 1000,0   | 1000,0     | 1000,0                     |                                     |        |        |                                   |           |         | ±8,0                         |
| 19     | 2000,0   | 2000,0     | 2000,0                     |                                     |        |        |                                   |           |         | ±16,0                        |
| 20     | 59960,0  | 59960,0    | 59960,0                    |                                     |        |        |                                   |           |         | ±16,0                        |

#### Вывод ( ) соответствует ТУ

#### Таблица 2.3 – Определение абсолютной погрешности регистратора при измерении коэффициента временного перенапряжения К <sub>перU</sub>

| № сиг- | Установ | ленное зн | ачение К | Измеренное значение К <sub>пер</sub> |        |        | Абсолют | ная погрец         | ность из-                     | Предел абсолют- |
|--------|---------|-----------|----------|--------------------------------------|--------|--------|---------|--------------------|-------------------------------|-----------------|
| нала   |         | перU,     |          |                                      |        |        | M       | ерения, <b>К</b> п | ной погрешности               |                 |
|        | Фаза А  | Фаза В    | Фаза С   | Фаза А                               | Фаза В | Фаза С | Фаза А  | Фаза В             | измерения, К <sub>пер</sub> и |                 |
| 21     | 1,30    | 1,30      | 1,30     |                                      |        |        |         |                    |                               | ±0,018          |
| 22     | 1,20    | 1,20      | 1,20     |                                      |        |        |         |                    |                               | ±0,018          |
| 23     | 1,11    | 1,11      | 1,11     |                                      |        |        |         |                    |                               | ±0,018          |

Вывод ( ) соответствует ТУ

# Таблица 2.4 – Определение абсолютной погрешности регистратора при измерении длительности перенапряжения $\Delta t_{nep}$ , в мс

| № сиг- | Установле | енное знач | ение $\Delta \mathbf{t}_{пер}$ | Измеренное значение |                      |  | Абсоли | отная погр | Предел абсолютной |                         |
|--------|-----------|------------|--------------------------------|---------------------|----------------------|--|--------|------------|-------------------|-------------------------|
| нала   |           |            |                                | $\Delta t_{nep}$    |                      |  | ИЗ     | мерения Δ  | погрешности изме- |                         |
|        | Фаза А    | Фаза В     | Фаза С                         | Фаза А              | Фаза А Фаза В Фаза С |  |        | Фаза В     | Фаза С            | рения, $\Delta t_{пер}$ |
| 21     | 40,0      | 40,0       | 40,0                           |                     |                      |  |        |            |                   | ±8,0                    |
| 22     | 20000,0   | 20000,0    | 20000,0                        |                     |                      |  |        |            |                   | ±16,0                   |
| 23     | 59960,0   | 59960,0    | 59960,0                        |                     |                      |  |        |            |                   | ±16,0                   |

|                                             | Прилож     | кение №          |     |
|---------------------------------------------|------------|------------------|-----|
| К протоколу поверки №                       | OT         | 20               | _г. |
| Регистратора напряжения и тока «Парма РК6.0 | 5М» зав. Ј | <u><u>No</u></u> |     |
| С комплектом ИПТ 5 зав. №                   | /          | /                |     |
|                                             |            | Таблицы .1       | - 2 |

#### Таблица .1 – Проверка диапазона и определение погрешности регистратора при измерении силы тока в комплекте с ИПТ 5

| №<br>сиг  | <ul> <li>Заданное значение силы тока ,А</li> </ul> |        |        | Измеренно | е значение<br>А | Относит<br>сти | Пределы<br>допускае- |        |        |                                 |
|-----------|----------------------------------------------------|--------|--------|-----------|-----------------|----------------|----------------------|--------|--------|---------------------------------|
| на-<br>ла | Фаза А                                             | Фаза В | Фаза С | Фаза А    | Фаза В          | Фаза С         | Фаза А               | Фаза В | Фаза С | мой отно-<br>сительной<br>ПГ, % |
| 1         | 0,05                                               | 0,05   | 0,05   |           |                 |                |                      |        |        | ±0,8                            |
| 2         | 0,1                                                | 0,1    | 0,1    |           |                 |                |                      |        |        | ±0,8                            |
| 3         | 0,3                                                | 0,3    | 0,3    |           |                 |                |                      |        |        | ±0,8                            |
| 4         | 0,5                                                | 0,5    | 0,5    |           |                 |                |                      |        |        | ±0,8                            |
| 5         | 0,999                                              | 0,999  | 0,999  |           |                 |                |                      |        |        | ±0,8                            |
| 6         | 1,0                                                | 1,0    | 1,0    |           |                 |                |                      |        |        | ±0,4                            |
| 7         | 2,0                                                | 2,0    | 2,0    |           |                 |                |                      |        |        | ±0,4                            |
| 8         | 3,0                                                | 3,0    | 3,0    |           |                 |                |                      |        |        | ±0,4                            |
| 9         | 4,0                                                | 4,0    | 4,0    |           |                 |                |                      |        |        | ±0,4                            |
| 10        | 5,0                                                | 5,0    | 5,0    |           |                 |                |                      |        |        | ±0,4                            |

Вывод (\_\_\_\_\_) соответствует требованиям ТУ

Таблица .2 – Проверка диапазона и определение абсолютной погрешности регистратора в комплекте с ИПТ 5 при измерении угла сдвига фаз между каналами напряжения и тока при U=30 В и I=0.1 A

| №<br>сиг-<br>нала | Заданное значение угла сдви-<br>га фаз между каналом напря-<br>жения и тока град |       |       | Измерен<br>сдвига ф<br>напряж | ное значен<br>аз между к<br>ения и тока | ие угла<br>аналом<br>а град | Абсолю<br>изм | отные погр<br>иерения, г | Пределы до-<br>пускаемой аб-<br>солютной ПГ,<br>град. |      |
|-------------------|----------------------------------------------------------------------------------|-------|-------|-------------------------------|-----------------------------------------|-----------------------------|---------------|--------------------------|-------------------------------------------------------|------|
|                   | AA                                                                               | BB    | CC    | AA                            | BB                                      | CC                          | AA BB CC      |                          |                                                       |      |
| 1                 | 0,0                                                                              | 0,0   | 0,0   |                               |                                         |                             |               |                          |                                                       | ±2,4 |
| 2                 | 45,0                                                                             | 45,0  | 45,0  |                               |                                         |                             |               |                          |                                                       | ±2,4 |
| 3                 | 90,0                                                                             | 90,0  | 90,0  |                               |                                         |                             |               |                          |                                                       | ±2,4 |
| 4                 | 180,0                                                                            | 180,0 | 180,0 |                               |                                         |                             |               |                          |                                                       | ±2,4 |
| 5                 | 225,0                                                                            | 225,0 | 225,0 |                               |                                         |                             |               |                          |                                                       | ±2,4 |
| 6                 | 270,0                                                                            | 270,0 | 270,0 |                               |                                         |                             |               |                          |                                                       | ±2,4 |

#### PA1.006.005-01MΠ-002

Приложение №\_\_\_\_ К протоколу поверки №\_\_\_\_от \_\_\_20\_\_г. Регистратора напряжения и тока «Парма РК6.05М» зав. №\_\_\_\_\_ С комплектом ИПТ 300 зав. №\_\_\_\_/\_\_/ Таблицы 1 - 2

#### Таблица .1 – Проверка диапазона и определение погрешности регистратора при измерении силы тока в комплекте с 300

| №<br>сиг  | Заданное значение силы тока ,А |        |        | Измеренно | е значение<br>А | Абсолю<br>и: | Пределы<br>допускае- |        |        |                             |
|-----------|--------------------------------|--------|--------|-----------|-----------------|--------------|----------------------|--------|--------|-----------------------------|
| на-<br>ла | Фаза А                         | Фаза В | Фаза С | Фаза А    | Фаза В          | Фаза С       | Фаза А               | Фаза В | Фаза С | мои абсо-<br>лютной<br>ПГ,А |
| 1         | 10,0                           | 10,0   | 10,0   |           |                 |              |                      |        |        | ±0,95                       |
| 2         | 30,0                           | 30,0   | 30,0   |           |                 |              |                      |        |        | ±1,26                       |
| 3         | 50,0                           | 50,0   | 50,0   |           |                 |              |                      |        |        | ±1,56                       |
| 4         | 80,0                           | 80,0   | 80,0   |           |                 |              |                      |        |        | ±2,02                       |
| 5         | 100,0                          | 100,0  | 100,0  |           |                 |              |                      |        |        | ±2,32                       |
| 6         | 120,0                          | 120,0  | 120,0  |           |                 |              |                      |        |        | ±2,62                       |
| 7         | 150,0                          | 150,0  | 150,0  |           |                 |              |                      |        |        | ±3,08                       |
| 8         | 200,0                          | 200,0  | 200,0  |           |                 |              |                      |        |        | ±3,84                       |
| 9         | 250,0                          | 250,0  | 250,0  |           |                 |              |                      |        |        | ±4,6                        |
| 10        | 300,0                          | 300,0  | 300,0  |           |                 |              |                      |        |        | ±5,36                       |

Вывод (\_\_\_\_\_) соответствует требованиям ТУ

Таблица 2 – Проверка диапазона и определение абсолютной погрешности регистратора в комплекте с ИПТ 300 при измерении угла сдвига фаз между каналами напряжения и тока при U =30 В и I=10A

| №<br>сиг<br>на-<br>ла | Заданное значение угла сдвига фаз<br>между каналом напряжения и тока<br>град |                   |       | Измерен<br>сдвига ф<br>напряж | ное значен<br>раз между к<br>кения и тока | ие угла<br>аналом<br>а град | Абсолю<br>изм | Пределы<br>допускае-<br>мой абсо-<br>лютной |    |           |
|-----------------------|------------------------------------------------------------------------------|-------------------|-------|-------------------------------|-------------------------------------------|-----------------------------|---------------|---------------------------------------------|----|-----------|
|                       | AA                                                                           | BB                | CC    | AA                            | BB                                        | CC                          | AA            | BB                                          | CC | ПГ, град. |
| 1                     | 0,0                                                                          | 0,0               | 0,0   |                               |                                           |                             |               |                                             |    | ±4,8      |
| 2                     | 45,0                                                                         | 45,0              | 45,0  |                               |                                           |                             |               |                                             |    | ±4,8      |
| 3                     | 90,0                                                                         | 90,0              | 90,0  |                               |                                           |                             |               |                                             |    | ±4,8      |
| 4                     | 180,0                                                                        | 180,0             | 180,0 |                               |                                           |                             |               |                                             |    | ±4,8      |
| 5                     | 225,0                                                                        | 225,0 225,0 225,0 |       |                               |                                           |                             |               |                                             |    | ±4,8      |
| 6                     | 270,0                                                                        | 270,0             | 270,0 |                               |                                           |                             |               |                                             |    | ±4,8      |

Приложение №\_\_\_\_ К протоколу поверки №\_\_\_\_от \_\_\_20\_\_г. Регистратора напряжения и тока «Парма РК6.05М» зав. №\_\_\_\_\_ С комплектом ИПТ 800 зав. №\_\_\_\_\_/\_\_\_\_ Таблицы .1 - 2

#### Таблица .1 – Проверка диапазона и определение погрешности регистратора при измерении силы тока в комплекте с 800

| №<br>сиг  | Заданное з | начение сил | пы тока ,А | Измеренно | Измеренное значение силы тока,<br>А |        |        | Абсолютные погрешности измерения, А |        |                              |  |
|-----------|------------|-------------|------------|-----------|-------------------------------------|--------|--------|-------------------------------------|--------|------------------------------|--|
| на-<br>ла | Фаза А     | Фаза В      | Фаза С     | Фаза А    | Фаза В                              | Фаза С | Фаза А | Фаза В                              | Фаза С | мои аосо-<br>лютной ПГ,<br>А |  |
| 1         | 10,0       | 10,0        | 10,0       |           |                                     |        |        |                                     |        | ±1,75                        |  |
| 2         | 30,0       | 30,0        | 30,0       |           |                                     |        |        |                                     |        | ±2,06                        |  |
| 3         | 60,0       | 60,0        | 60,0       |           |                                     |        |        |                                     |        | ±2,51                        |  |
| 4         | 80,0       | 80,0        | 80,0       |           |                                     |        |        |                                     |        | ±2,82                        |  |
| 5         | 100,0      | 100,0       | 100,0      |           |                                     |        |        |                                     |        | ±3,12                        |  |
| 6         | 100,0      | 100,0       | 100,0      |           |                                     |        |        |                                     |        | ±5,52                        |  |
| 7         | 240,0      | 240,0       | 240,0      |           |                                     |        |        |                                     |        | ±7,65                        |  |
| 8         | 400,0      | 400,0       | 400,0      |           |                                     |        |        |                                     |        | ±10,08                       |  |
| 9         | 600,0      | 600,0       | 600,0      |           |                                     |        |        |                                     |        | ±13,12                       |  |
| 10        | 800,0      | 800,0       | 800,0      |           |                                     |        |        |                                     |        | ±16,16                       |  |

Вывод (\_\_\_\_\_) соответствует требованиям ТУ

Таблица 2 – Проверка диапазона и определение абсолютной погрешности регистратора в комплекте с ИПТ 800 при измерении угла сдвига фаз между каналами напряжения и тока при U =30 В и силе тока I=10 A

| Nº  | Заданное зна      | ачение угла                     | сдвига фаз | Измерен | ное значен               | Абсолютные погрешности |    |                  | Пределы |           |
|-----|-------------------|---------------------------------|------------|---------|--------------------------|------------------------|----|------------------|---------|-----------|
| СИГ | между канал       | между каналом напряжения и тока |            |         | сдвига фаз между каналом |                        |    | измерения, град. |         |           |
| на- | град              |                                 |            | напряж  | ения и ток               | а град                 |    |                  |         | мой абсо- |
| ла  |                   |                                 |            |         |                          |                        |    | лютной           |         |           |
|     | AA                | BB                              | CC         | AA      | BB                       | CC                     | AA | BB               | CC      | ПГ, град. |
| 1   | 0,0               | 0,0 0,0 0,0                     |            |         |                          |                        |    |                  |         | ±2,4      |
| 2   | 45,0              | 45,0                            | 45,0       |         |                          |                        |    |                  |         | ±2,4      |
| 3   | 90,0              | 90,0                            | 90,0       |         |                          |                        |    |                  |         | ±2,4      |
| 4   | 180,0             | 180,0                           | 180,0      |         |                          |                        |    |                  |         | ±2,4      |
| 5   | 225,0 225,0 225,0 |                                 |            |         |                          |                        |    |                  |         | ±2,4      |
| 6   | 270,0             | 270,0                           | 270,0      |         |                          |                        |    |                  |         | ±2,4      |

#### PA1.006.005-01MΠ-002

|                                             | Прил      | южение №    |     |
|---------------------------------------------|-----------|-------------|-----|
| К протоколу поверки №                       | от        | 200         | _г. |
| Регистратора напряжения и тока «Парма РК6.0 | )5М» зав. | . №         |     |
| С комплектом ИПТ 3000 зав. №                | /         | /           |     |
|                                             |           | Таблицы 1 – | - 2 |

#### Таблица 1 – Проверка диапазона и определение погрешности регистратора при измерении силы тока в комплекте с ИПТ 3000

| №<br>сиг  | Заданное з | Измеренно | Измеренное значение силы тока,<br>А |        |        | Относительные погрешно-<br>сти измерения, % |        |        |        |                                 |
|-----------|------------|-----------|-------------------------------------|--------|--------|---------------------------------------------|--------|--------|--------|---------------------------------|
| на-<br>ла | Фаза А     | Фаза В    | Фаза С                              | Фаза А | Фаза В | Фаза С                                      | Фаза А | Фаза В | Фаза С | мой относи-<br>тельной ПГ,<br>% |
| 1         | 30,0       | 30,0      | 30,0                                |        |        |                                             |        |        |        | ±1,6                            |
| 2         | 100,0      | 100,0     | 100,0                               |        |        |                                             |        |        |        | ±1,6                            |
| 3         | 150,0      | 150,0     | 150,0                               |        |        |                                             |        |        |        | ±1,6                            |
| 4         | 200,0      | 200,0     | 200,0                               |        |        |                                             |        |        |        | ±1,6                            |
| 5         | 300,0      | 300,0     | 300,0                               |        |        |                                             |        |        |        | ±1,6                            |
| 6         | 300,0      | 300,0     | 300,0                               |        |        |                                             |        |        |        | ±1,2                            |
| 7         | 900,0      | 900,0     | 900,0                               |        |        |                                             |        |        |        | ±1,2                            |
| 8         | 1500,0     | 1500,0    | 1500,0                              |        |        |                                             |        |        |        | ±1,2                            |
| 9         | 2250,0     | 2250,0    | 2250,0                              |        |        |                                             |        |        |        | ±1,2                            |
| 10        | 3000,0     | 3000,0    | 3000,0                              |        |        |                                             |        |        |        | ±1,2                            |

Вывод (\_\_\_\_\_) соответствует требованиям ТУ

Таблица 2 – Проверка диапазона и определение абсолютной погрешности регистратора в комплекте с ИПТ 3000 при измерении угла сдвига фаз между каналами напряжения и тока при U =30 Ви I=30 А

| Nº  | Заданное зна                    | Заданное значение угла сдвига фа |       |                          | ное значен  | Абсолютные погрешности |                  |    | Пределы |           |
|-----|---------------------------------|----------------------------------|-------|--------------------------|-------------|------------------------|------------------|----|---------|-----------|
| СИГ | между каналом напряжения и тока |                                  |       | сдвига фаз между каналом |             |                        | измерения, град. |    |         | допускае- |
| на- | град                            |                                  |       | напряж                   | кения и ток | а град                 |                  |    |         | мой абсо- |
| ла  | · ··                            |                                  |       |                          | -           | ÷                      |                  |    |         | лютной    |
|     | AA                              | BB                               | CC    | AA                       | BB          | CC                     | AA               | BB | CC      | ПГ, град. |
| 1   | 0,0                             | 0,0                              | 0,0   |                          |             |                        |                  |    |         | ±2,4      |
| 2   | 45,0                            | 45,0 45,0                        |       |                          |             |                        |                  |    |         | ±2,4      |
| 3   | 90,0                            | 90,0                             | 90,0  |                          |             |                        |                  |    |         | ±2,4      |
| 4   | 180,0                           | 180,0                            | 180,0 |                          |             |                        |                  |    |         | ±2,4      |
| 5   | 225,0                           | 225,0 225,0 225,0                |       |                          |             |                        |                  |    |         | ±2,4      |
| 6   | 270,0                           | 270,0                            | 270,0 |                          |             |                        |                  |    |         | ±2,4      |